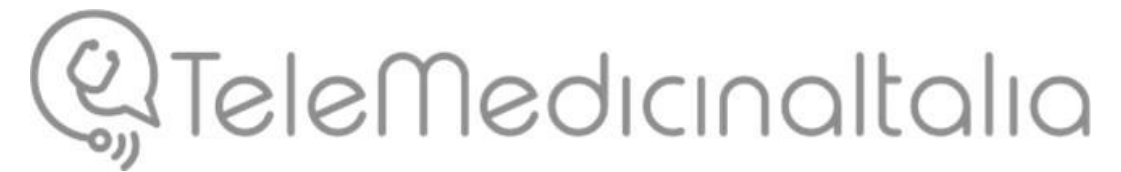

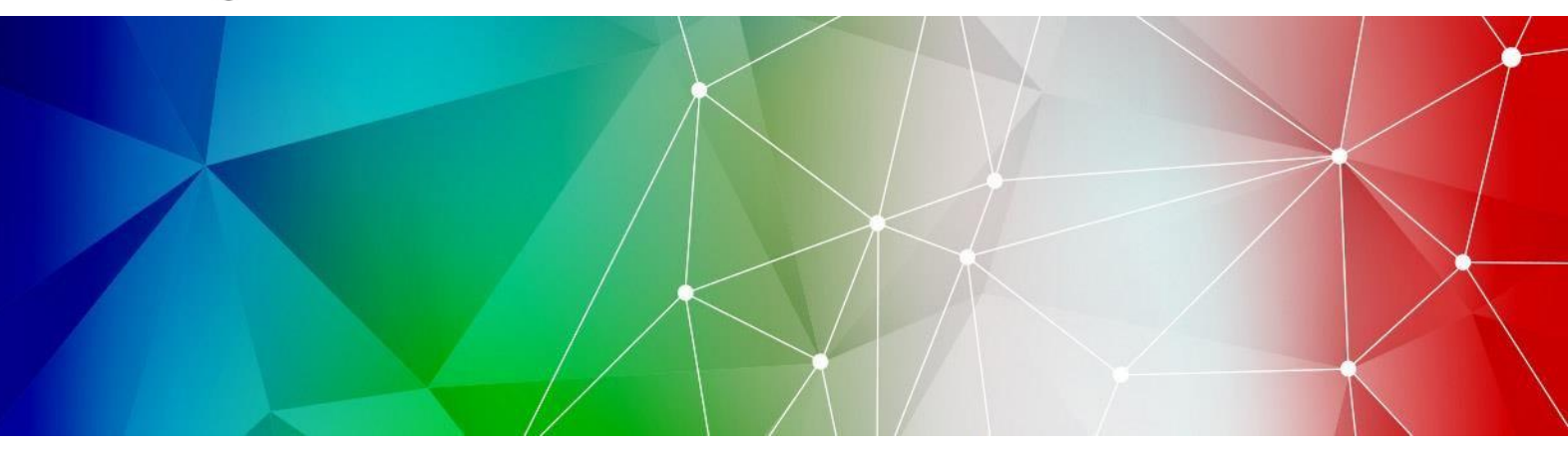

## **MANUALE UTENTE**

TELEMEDICINAITALIA 2.1

(V)

prot. Medas: MD-MU-20-C186E

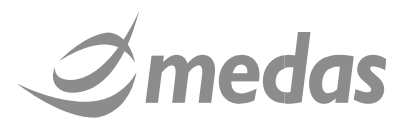

#### DOCUMENTO STRETTAMENTE RISERVATO SOGGETTO A DIVIETO DI DIVULGAZIONE

Il presente documento è di proprietà di Medas S.r.l. ed è vietato qualsiasi uso o riproduzione, anche parziale, da parte di terzi senza espressa autorizzazione. Si ricorda che ogni difforme trattamento o qualsiasi diversa forma di utilizzo costituirà illecito ai sensi della normativa vigente.

| V | /er. | Data       | Redazione        | Verifica | Approvazione |
|---|------|------------|------------------|----------|--------------|
|   | V1   | 17-03-2020 | MERLI Stefano    | -        |              |
|   | V2   | 02-04-2021 | BAZZECHI Lorenzo | -        |              |

#### STORIA DELLE VERSIONI DEL DOCUMENTO

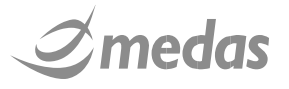

.

## Sommario

| 1 PREMESSE                                                                                | 4  |
|-------------------------------------------------------------------------------------------|----|
| 1.1 ACRONIMI E DEFINIZIONI                                                                | 4  |
| 1.2 MODIFICHE DEL DOCUMENTO VS VERSIONI PRECEDENTI                                        | 4  |
| 2 INTRODUZIONE                                                                            | 4  |
| 3 PANORAMICA GENERALE                                                                     | 5  |
| 3.1 DESTINAZIONE D'USO DEL PRODOTTO                                                       | 5  |
| 3.2 STRUTTURA ORGANIZZATIVA DI TELEMEDICINAITALIA                                         | 5  |
| 3.3 FLUSSO DI LAVORO IN UN PROGETTO HUB&SPOKE                                             | 6  |
| 4 ACCESSO ALLA RETE, HOMEPAGE E PROFILO UTENTE                                            | 7  |
| 4.1 LOGIN E LOGOUT                                                                        | 7  |
| 4.2 HOMEPAGE                                                                              | 8  |
| 4.3 ACCESSO AI DATI DEL PROFILO UTENTE                                                    | 11 |
| 4.3.1 DATI PERSONALI                                                                      | 11 |
| 4.3.2 CREDENZIALI                                                                         | 11 |
|                                                                                           | 12 |
|                                                                                           | 13 |
|                                                                                           | 14 |
| 5.1 STEP 1 - INZIARE LA RICHIESTA DI TELECONSULTO<br>5.2 STEP 2 - SEI EZIONE DEL PROCETTO | 14 |
| 5.3 STEP 3 – SELEZIONE DELLA UDP MITTENTE                                                 | 14 |
| 5.4 STEP 4 – RICERCA E SELEZIONE DEL PAZIENTE                                             | 15 |
| 5.5 STEP 5 – COMPILAZIONE DELLA RICHIESTA                                                 | 17 |
| 5.5.1 SEZIONE MITTENTE                                                                    | 19 |
| 5.5.2 SEZIONE DESTINATARI                                                                 | 19 |
| 5.5.3 SEZIONE ALLEGATI                                                                    | 20 |
| 5.5.4 SEZIONE UPLOAD FILE                                                                 | 24 |
| 5.5.5 SEZIONE UPLOAD DICOM                                                                | 25 |
| 5.5.0 SEZIONE DATI ANAMINESTICI<br>5.5.7 SEZIONE ESAME OBIETTIVO                          | 21 |
| 5.5.8 SEZIONE QUESITO                                                                     | 28 |
| 5.6 STEP 6 - FIRMA DELLA RICHIESTA DI TELECONSULTO                                        | 29 |
| 6 INVITARE I CONSULENTI A VIDEOCONFERENZE                                                 | 31 |
| 6.1 INVITARE I CONSULENTI AD UNA SESSIONE DI AUDIO-VIDEO CONFERENZA                       | 31 |
| 7 ACCETTARE RICHIESTE DI VIDEOCONFERENZE                                                  | 34 |
| 7.1 ACCEDERE AD UNA STANZA DI AUDIO/VIDEO CONFERENZA                                      | 34 |
| 8 CREARE LINA RISPOSTA PER LINA RICHIESTA DI TELECONSULTO                                 | 37 |
| 8.1 APRIRE LINA RICHIESTA DI TELECONSULTO PERVENUITA                                      | 37 |
| 8.2 STEP 1 – VISUALIZZARE IL MITTENTE                                                     | 38 |
| 8.3 STEP 2 – VISUALIZZARE I DESTINATARI                                                   | 38 |
| 8.4 STEP 3 – VISUALIZZARE GLI ALLEGATI DELLA RICHIESTA                                    | 39 |
| 8.5 STEP 4 – VISUALIZZARE GLI ALLEGATI CARICATI DA FILE SYSTEM                            | 41 |
| 8.6 STEP 5 – VISUALIZZARE I FILE DICOM CARICATI DA FILE SYSTEM                            | 42 |
| 8.7 STEP 6 - VISUALIZZARE I DATI ANAMNESTICI E L'ESAME OBIETTIVO COMPILATO                | 42 |
| 8.8 STEP / - VISUALIZZARE IL QUESITO CLINICO                                              | 43 |
| 0.9 STEP 0 - PRUDUKKE LA KISPUSTA, PIKMAKLA ED INVIAKLA AL KIUMIEDENTE                    | 43 |
| JVIJUALIZZAKE UNA KIGHIEJIA U UNA KIJPUJIA AD UN                                          |    |
| IELECONSULTO                                                                              | 45 |

*Imedas* 

-•

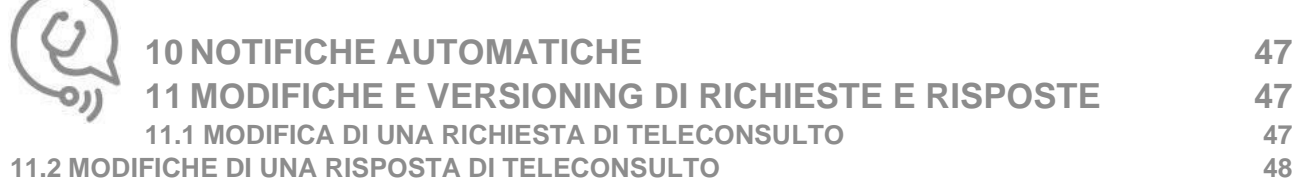

## 1 PREMESSE

#### **1.1 ACRONIMI E DEFINIZIONI**

| DICOM | Immagini e comunicazione digitali in medicina         |
|-------|-------------------------------------------------------|
| FDRA  | Firma Digitale Remota Automatica                      |
| PACS  | Sistema di archiviazione e comunicazione per immagini |
| RIS   | Sistema informativo radiologico                       |
| TLMIT | TeleMedicinaltalia                                    |
| UdP   | Unità di Progetto                                     |
| AmR   | Amministratore di Rete                                |
| AmP   | Amministratore di Progetto                            |
| AmUdP | Amministratore di UdP                                 |
| LDAP  | Lightweight Directory Access Protocol                 |

#### **1.2 MODIFICHE DEL DOCUMENTO VS VERSIONI PRECEDENTI**

| Versione | Modifiche                      |
|----------|--------------------------------|
| V1       | Prima versione del documento   |
| V2       | Seconda versione del documento |

## 2 INTRODUZIONE

La rete TeleMedicinaltalia 2.1.0 è la soluzione informatica progettata e sviluppata da Medas che fornisce al medico la possibilità di chiedere un teleconsulto ad uno specialista assicurando al paziente la miglior diagnosi e cura possibile.

Questo manuale è indirizzato agli utenti che desiderano utilizzare TeleMedicinaltalia per inviare una richiesta di teleconsulto e/o produrre una risposta ad una richiesta di teleconsulto pervenuta.

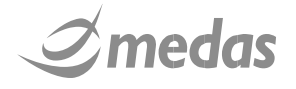

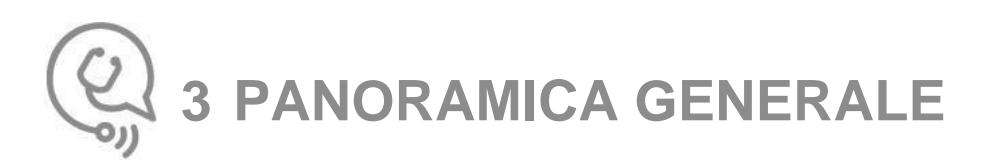

#### 3.1 DESTINAZIONE D'USO DEL PRODOTTO

TeleMedicinaltalia è la rete informatica progettata e sviluppata da Medas con cui è possibile creare qualsiasi tipologia di progetto di telemedicina.

La rete TeleMedicinaltalia supporta Progetti di teleconsulto Hub&Spoke, ovvero richiesta-risposta, altamente personalizzabili, in grado di adattarsi a differenti situazioni cliniche o patologiche.

I Progetti di teleconsulto Hub&Spoke consentono ad un utente di inviare una richiesta di teleconsulto riguardante un paziente ad uno o più medici destinatari e di ricevere quindi una risposta alla richiesta di teleconsulto, che potrà essere veicolata attraverso le modalità di teleconsulto attivate per quello specifico Progetto.

#### 3.2 STRUTTURA ORGANIZZATIVA DI TELEMEDICINAITALIA

La struttura della rete TeleMedicinaltalia prevede che all'interno di ogni Progetto, riguardante una specifica disciplina o tematica, siano presenti diverse Unità di Progetto (UdP) che vi collaborano, formate al loro interno da un gruppo di medici. Ogni UdP è strettamente legata alla struttura sanitaria in cui opera e dalla quale può recuperare le informazioni paziente specifiche necessarie per il teleconsulto.

L'UdP può essere di tipo:

- SPOKE: crea nuove richieste di teleconsulto e visualizza le risposte ricevute;
- HUB: visualizza le richieste di teleconsulto ricevute e produce le risposte;

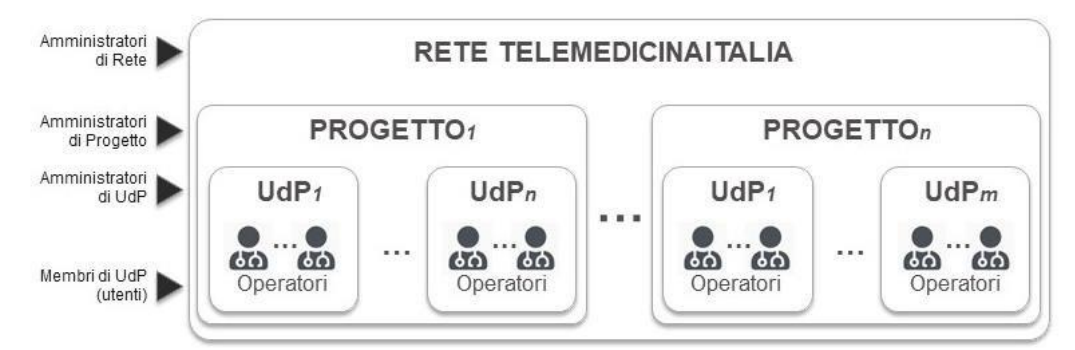

FIGURA 1: STRUTTURA ORGANIZZATIVA DI TLMIT

L'UdP è costituita da:

- Un Referente: un utente che ha la responsabilità sull'attività dell'UdP;
- Un Amministratore di UdP (AmUdP): un utente che ha la possibilità di gestire la configurazione dell'UdP;
- Una MedasBox: componente hardware installata presso la struttura sanitaria a cui fa capo l'UdP;
- Utenti: medici che collaborano al Progetto a nome dell'UdP.

Il Progetto è caratterizzato da:

• Un modello di Form: metodo di comunicazione specifico per le richieste di teleconsulto;

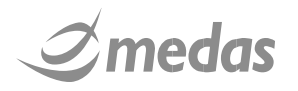

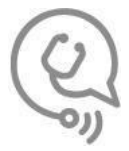

- Un Referente: un utente che ha la responsabilità del Progetto;
- Un Amministratore di Progetto (AmP): un utente incaricato di aggiungere/rimuovere le UdP (specificandone anche i ruoli) e di definire i parametri di funzionamento del Progetto;
- Due o più UdP: gruppi di medici che collaborano con ruolo SPOKE, HUB o HUB&SPOKE.
- Funzionalità del Progetto: modalità di erogazione del teleconsulto (Compilazione del form di risposta, Audio/Video conferenza).

La Rete TLMIT è caratterizzata da:

• Un Amministratore di Rete (AmR): un utente che crea nuovi Progetti e nuove UdP in seguito ad una richiesta ufficiale pervenuta a Medas S.r.I.

#### 3.3 FLUSSO DI LAVORO IN UN PROGETTO HUB&SPOKE

Il flusso di lavoro in un Progetto Hub&Spoke nel sistema TeleMedicinaltalia è il seguente: 1.

Il medico che necessita di un teleconsulto effettua il login in TeleMedicinaltalia

- 2. Il medico crea una richiesta di teleconsulto:
  - Seleziona il pulsante "Nuova Richiesta" dall'ambiente "Teleconsulti"
  - Se partecipa a più progetti di teleconsulto, seleziona il Progetto nel quale veicolare la richiesta;
  - Ricerca nell'anagrafica il paziente oggetto della richiesta di teleconsulto e lo seleziona oppure alternativamente inserisce manualmente i dati del paziente in base alla configurazione della MedasBox associata alla Unità di Progetto in uso
  - Seleziona a quale UdP destinataria indirizzare la richiesta;
  - Seleziona a quali medici dell'UdP destinataria indirizzare la richiesta;
  - Definisce il tempo desiderato per ottenere una risposta;
  - Compila la Form della richiesta ("Dati Anamnestici" ed "Esame Obiettivo");
  - Aggiunge file e/o allegati alla richiesta (tab "Allegati" attivo solo in caso di integrazione ad archivi documentali o di immagini)
  - Firma digitalmente la richiesta;
  - Attiva (se desiderata) la modalità di comunicazione sincrona per il teleconsulto appena creato.
- 3. I medici facenti parte della UdP destinataria ricevono la richiesta di teleconsulto;
- 4. Uno dei medici che sono stati designati dal mittente come "Destinatari" prende in carico la richiesta;
- 5. Il medico studia il caso ed elabora una risposta:
  - Compila il form per la risposta e/o eroga la consulenza in modalità di consulenza sincrona se attivata dal richiedente.

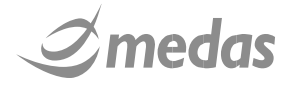

# 4 ACCESSO ALLA RETE, HOMEPAGE E PROFILO UTENTE

#### 4.1 LOGIN E LOGOUT

Per effettuare il login a TLMIT è necessario raggiungere, utilizzando uno dei Browser supportati, l'indirizzo http://app.teleneures.scn.

| Non sicuro   app.teleneures.scn     Login |                                                          |  |
|-------------------------------------------|----------------------------------------------------------|--|
|                                           |                                                          |  |
|                                           | () TeleMedicinaltalia                                    |  |
|                                           | Username Password                                        |  |
|                                           | Login                                                    |  |
|                                           | PAP LDAP C C Soluzione informatica realizzata da Impedas |  |

FIGURA 2: PAGINA DI LOGIN DI TLMIT

TLMIT fornisce all'utente la possibilità di loggarsi attraverso le seguenti modalità, tuttavia nel caso specifico del progetto TeleNeureS è richiesto l'utilizzo della modalità di accesso LDAP:

- Password Access Protocol (PAP): la modalità di login più semplice, per accedere al sistema è sufficiente inserire il proprio username e la propria password personale. La Password di accesso a TLMIT deve essere rinnovata obbligatoriamente ogni tre mesi;
- Credenziali LDAP (LDAP): con questa modalità l'utente può accedere a TLMIT inserendo le • credenziali LDAP che già utilizza per accedere ai sistemi aziendali. Questa funzionalità richiede che il sistema LDAP aziendale sia stato opportunamente configurato in TLMIT dall'Amministratore di Rete

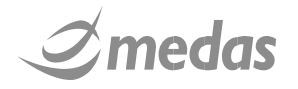

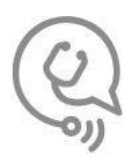

Il pulsante relativo alla modalità di accesso LDAP (mediante le credenziali di accesso aziendali) sarà automaticamente selezionato dal sistema; una volta inseriti "username" e "password" sarà sufficiente per loggarsi a TLMIT premere il pulsante "Login".

TLMIT eseguirà automaticamente un controllo sulla presenza di blocchi pop up attivi nel browser.

Per un esperienza di lavoro ottimale è necessario consentire a TeleMedicinaltalia di aprire finestre pop up.

Una volta effettuato l'accesso è possibile visualizzare in qualsiasi schermata dell'applicativo l'intestazione (vedi figura sottostante) contenente le seguenti informazioni da sinistra verso destra:

- Loghi istituzionali;
- Data e ora correnti;
- Utente loggato e pulsante di accesso al Profilo utente;
- Pulsante rosso di Log out: per effettuare l'uscita dall'applicazione.

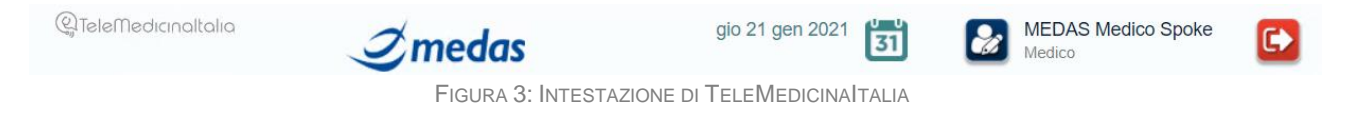

È buona norma effettuare il Log out dall'applicativo una volta terminato l'uso o in caso di inattività prolungata. Se l'utenza rimane inattiva per un periodo di tempo prolungato TLMIT effettuerà automaticamente il Log out dal sistema.

#### 4.2 HOMEPAGE

L'Utente che effettua l'accesso all'applicativo TeleMedicinaltalia viene indirizzato alla homepage del sistema denominata "TELECONSULTI". Essa costituisce la sezione principale dell'applicativo nella quale l'utente ha la possibilità di gestire le richieste di teleconsulto che lo coinvolgono.

La Homepage contiene le seguenti sezioni:

- Filtri: area che consente di ricercare teleconsulti in modo specifico attraverso i seguenti parametri:
  - o Progetto;
  - o UdP Mittente;
  - o UdP Destinataria;
  - Data richiesta (è possibile selezionare un intervallo temporale tra due date);
  - o ID richiesta
  - o Colore associato al teleconsulto
  - o Stato teleconsulto
  - Cognome Mittente;
  - o Cognome Paziente

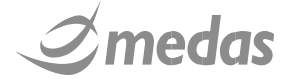

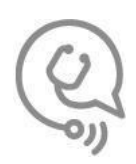

- o Nome Paziente
- Tempo atteso di risposta.
- Teleconsulti: la sezione che contiene tutti i teleconsulti che riguardano non solo l'utente ma l'intera UdP a cui appartiene. Questa sezione può assumere un aspetto diverso a seconda del ruolo che l'utente ricopre in TLMIT:
  - L'utente appartiene ad una UdP "SPOKE": contiene la voce "INVIATI" contenente tutte le richieste di teleconsulto inviate dalle UdP a cui appartiene l'utente;
  - L'utente appartiene ad una UdP "HUB": contiene la voce "PERVENUTI" con tutte le richieste destinate alle UdP a cui appartiene l'utente;

| Progetto         | UdP mittente       | UdP destinataria | Da                  | ID Richiesta        | Colore                     | Stato |
|------------------|--------------------|------------------|---------------------|---------------------|----------------------------|-------|
|                  |                    |                  |                     |                     |                            |       |
| Cognome Mittente | Cognome Paziente   | Nome Paziente    | A                   | Tempo Atteso Rispos | ta                         | -     |
|                  |                    |                  |                     |                     | <ul> <li>Filtra</li> </ul> | Reset |
| PERVENUTI INV    | ΙΑΤΙ               |                  |                     |                     |                            |       |
| Stru             | menti ID Richiesta | Stato            | Tempo Atteso (risp) | PAZIENTE            | Mittent                    | e     |
| Ð                | 00197200028        | RICHIESTA R      | 😑 12 ORE            | PROVA Neonato       | MEDICO1 Medic              | :01   |
| ÷.               | 00197200027        | RICHIESTA R      | 🗧 6 ORE             | PROVA Dxi           | MEDICO1 Medio              | :01   |
| ()               | 00197200026        | RICHIESTA R      | 12 ORE              | PROVA Quarta        | MEDICO1 Medio              | :01   |
| ÷                | 00197200025        | RISPOSTA FI      | \varTheta 6 ORE     | PROVA Prova         | PECORELLA Dav              | id    |
| ÷                | 00197200024        | RISPOSTA FI      | • 6 ORE             | PROVA Neonato       | PECORELLA Dav              | id    |
| ÷                | 00197200023        | RISPOSTA FI      | 9 12 ORE            | PROVA Prova         | PECORELLA Dav              | id    |
| P.               | 00197200022        | RICHIESTA R      | 6 ORE               | PROVA Prova         | PECORELLA Dav              | id    |
| ÷                | 00197200019        | RISPOSTA FI      | 🔴 6 ORE             | PROVA Neonato       | PECORELLA Dav              | id    |
| Ð                | 00197200016        | RISPOSTA FI      | 1 GIORNO            | PROVA Neonato       | MEDICO1 Medio              | :01   |
| 4                | 1 1                |                  |                     |                     |                            |       |

FIGURA 4: HOMEPAGE TELECONSULTI

Nel riquadro "Teleconsulti" sono presentate in formato tabellare tutte le richieste di teleconsulto, effettuate o pervenute, disposte riga per riga. Ogni richiesta è corredata dalle seguenti informazioni, disposte nelle colonne della tabella:

- AZIONI: contiene le icone relative alle possibili azioni che l'utente può compiere per quella richiesta:
  - "Modifica Richiesta": per modificare la richiesta inserita o ricevuta;
  - 🔍 "Visualizza Richiesta": per consultare i dettagli della richiesta.

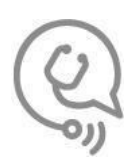

- STRUMENTI: funzionalità aggiuntive associate al teleconsulto (quali l'AudioVideo conferenza);
- ID RICHIESTA: identificativo con il quale la richiesta viene inoltrata;
- STATO: stato della richiesta, una proprietà che identifica in modo rapido l'avanzamento del teleconsulto. Gli stati possibili per le richieste inviate sono:

| Stato            | Significato                                                                                   |
|------------------|-----------------------------------------------------------------------------------------------|
| Bozza            | Richiesta salvata in stato di Bozza                                                           |
| In Completamento | Richiesta precedentemente salvata in bozza che viene ripresa da un utente per essere ultimata |
| Firmata          | Richiesta firmata e quindi inviata                                                            |
| Risp. Sostituita | Risposta sostituita da una versione sostitutiva                                               |
| Annullata        | Richiesta annullata                                                                           |
| Presa in Carico  | Richiesta aperta dal destinatario                                                             |
| Risposta         | Risposta ricevuta                                                                             |

#### Mentre per le richieste pervenute possono essere:

| Stato            | Significato                                                                |
|------------------|----------------------------------------------------------------------------|
| Ricevuta         | È pervenuta una nuova richiesta                                            |
| Presa in Carico  | La richiesta è stata aperta da un medico e quindi non accessibile da altri |
| Bozza            | La risposta è stata salvata in bozza                                       |
| Firmata          | La risposta è stata firmata e resa disponibile ai richiedenti              |
| Rich. Sostituita | Richiesta sostituita da una versione sostitutiva                           |
| Annullata        | Riposta annullata                                                          |

- TEMPO ATTESO DI RISPOSTA: rappresenta il tempo atteso di risposta selezionato dal richiedente. Se è attiva l'associazione dei tempi di risposta con colori di urgenza allora accanto al tempo viene indicato anche il relativo colore (Verde, Arancione, Rosso);
- PAZIENTE: paziente oggetto del teleconsulto riportato secondo il formato COGNOME Nome;
- MITTENTE: utente che ha inviato la richiesta di teleconsulto riportato secondo il formato COGNOME Nome;
- DATA E ORA: data e orario di invio della richiesta di teleconsulto;
- PROGETTO: nome del Progetto in cui è inserito il teleconsulto;
- UdP MITTENTE: UdP dalla quale è stata inviata la richiesta;
- UdP DESTINATARIA: UdP alla quale è pervenuta la richiesta.

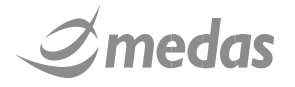

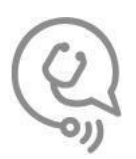

#### 4.3 ACCESSO AI DATI DEL PROFILO UTENTE

Cliccando l'icona " posta nella parte destra della barra di intestazione (presente in ogni pagina dell'applicativo) l'utente può accedere al proprio profilo personale.

L'utente ha a disposizione le seguenti sezioni: "Dati personali", "Credenziali", "Telemedicina" e "Disponibilità".

#### 4.3.1 DATI PERSONALI

La sezione dati personali permette all'utente di visualizzare i seguenti dati personali:

- Nome;
- Cognome;
- CF;
- Struttura;
- Presidio;
- Reparto;
- E-mail;
- Cellulare.

| Dati Personali | Credenziali | Telemedicina | Disponibilità                     |
|----------------|-------------|--------------|-----------------------------------|
| Nome           |             |              | Demo                              |
| Cognome        |             |              | DEMO                              |
| Codice Fiscale |             |              | ESEMPIOCODICEFISCALE              |
| Struttura      |             |              | Medas Sri                         |
| Presidio       |             |              | Medas, sede di Milano             |
| Reparto        |             |              | Medas, sede di Milano, reparto GM |
| Email          |             |              | Modifica esempiomail@mail.it      |
| Cellulare      |             |              | Modifica 33333333333              |

FIGURA 5: DATI PERSONALI

#### 4.3.2 CREDENZIALI

La sezione credenziali permette invece di visualizzare:

- Username utente
- Data ultimo accesso
- Data ultimo cambio password
- Pulsante "Cambio password", che permette di modificare la chiave di accesso.

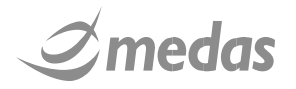

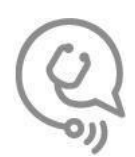

| Username        |               |  | mmedico1         |
|-----------------|---------------|--|------------------|
| Data ultimo acc | esso          |  | 06/03/2019 09:04 |
| Data ultimo can | nbio password |  | 10/10/2018 16:3  |

FIGURA 6: CREDENZIALI DI ACCESSO

#### 4.3.3 TELEMEDICINA

La sezione telemedicina riassume tutti i progetti nei quali è coinvolto l'utente e permette di impostare la preferenza nella ricezione delle notifiche.

| U<br>T<br>E<br>N | Dati Personali Cre    | edenziali     | Telemedicina             | Disponibilità                                                                     |
|------------------|-----------------------|---------------|--------------------------|-----------------------------------------------------------------------------------|
| E                | Partecipazioni ai Pro | getti di Tele | eme <mark>dicina:</mark> | Progetto Test (UdP: DEMO HUB); Ruoli: Membro VISUALIZZA PROGETTO VISUALIZZA UDP   |
|                  |                       |               |                          | Progetto Test (UdP: DEMO SPOKE); Ruoli: Membro VISUALIZZA PROGETTO VISUALIZZA UDP |
|                  |                       |               |                          | DEMO 14-02 (UdP: DEMO HUB); Ruoli: Membro VISUALIZZA PROGETTO VISUALIZZA UDP      |
|                  |                       |               |                          | DEMO 14-02 (UdP: DEMO SPOKE); Ruoli: Membro VISUALIZZA PROGETTO VISUALIZZA UDP    |
|                  | Preferenze Notifiche  |               |                          | EMail SMS Salva Modifica                                                          |

FIGURA 7: VISUALIZZAZIONE RAPIDA PARTECIPAZIONI DI TELEMEDICINA

Nella sezione "Partecipazione ai progetti di Telemedicina" l'utente può visualizzare l'elenco dei progetti ai cui partecipa nell'applicativo e le Unità di Progetto (che nel caso specifico del Progetto TeleNeureS sarà una) con cui vi partecipa.

Attraverso i link "<u>VISUALIZZA PROGETTO</u>" e <u>"VISUALIZZA UDP</u>" l'utente può visualizzare i dettagli dei Progetti e delle UdP in questione.

Sebbene sia possibile modificare le proprie preferenze nella modalità di ricezione notifiche, è obbligatorio che almeno una delle due modalità (SMS o E-mail) sia attivata. Non è possibile quindi rimuovere entrambe le modalità di ricezione notifiche.

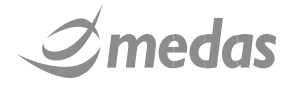

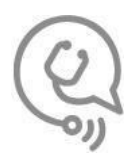

#### 4.3.4 DISPONIBILITÀ

La pagina "Disponibilità" consiste in una sola voce che regola la disponibilità del consulente al teleconsulto. Impostando la propria disponibilità come "Disponibile", l'utente può essere selezionato come destinatario di una richiesta di teleconsulto.

| Dati Personali | Credenziali | Telemedicina | Disponibilità |
|----------------|-------------|--------------|---------------|
| Disponibilità  | Di          | sponibile    |               |

FIGURA 8. REGOLAZIONE DELLA DISPONIBILITÀ AL TELECONSULTO

Se invece la disponibilità viene impostata come "Non disponibile", l'utente non potrà essere selezionato come destinatario delle richieste di teleconsulto. Se tutti i membri di una UdP hanno regolato la loro disponibilità al teleconsulto come "Non disponibile", non sarà possibile inviare la richiesta di teleconsulto alla UdP in questione, che risulterà quindi temporaneamente disabilitata fino a quando almeno un utente non si renderà "Disponibile".

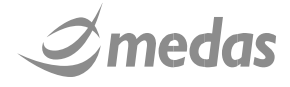

## **5 CREARE UNA RICHIESTA DI TELECONSULTO**

#### 5.1 STEP 1 – INZIARE LA RICHIESTA DI TELECONSULTO

Nella homepage "Teleconsulti" dell'applicativo, se l'utente appartiene ad almeno una UdP che ricopre il ruolo

di SPOKE all'interno di un Progetto, è presente il pulsante "

Nuova Richiesta

nella parte inferiore-destra della

pagina. Cliccando il pulsante ha inizio la procedura per la creazione di una richiesta di teleconsulto.

| Progetto         |         | UdP mittente     | UdP destinataria |      | Da              |         | ID Richiesta       |     | Colore    | Stato  |
|------------------|---------|------------------|------------------|------|-----------------|---------|--------------------|-----|-----------|--------|
|                  |         |                  |                  |      |                 | <b></b> |                    |     |           |        |
| Cognome Mittente |         | Cognome Paziente | Nome Paziente    |      | A               |         | Tempo Atteso Rispo | sta |           |        |
|                  |         |                  |                  |      |                 | <b></b> | Ŧ                  | •   | Filtra    | Rese   |
|                  |         |                  |                  |      |                 |         |                    |     |           | 0.05   |
| PERVENUTI        | umenti  | ID Richiesta     | Stato            | Tomr | o Atteso (risp) |         | PAZIENTE           |     | Mittent   | 0      |
| (+)              | unienti | 00197200029      | RICHIESTA F      | •    | 6 ORE           | PRO     | OVA PROVA Prova    |     | ACCOGLI   | Katia  |
| •                |         | 00197200028      | RICHIESTA F      |      | 12 ORE          | PRO     | VA Neonato         |     | MEDICO1 M | edico1 |
| Ð. I             | 0       | 00197200027      | RICHIESTA F      |      | 6 ORE           | PRO     | OVA Dxi            |     | MEDICO1 M | edico1 |
| •                | 1       | 00197200026      | RICHIESTA F      |      | 12 ORE          | PRO     | )VA Quarta         |     | MEDICO1 M | edico1 |
| ÷.               |         | 00197200025      | RICHIESTA C      |      | 6 ORE           | PRO     | OVA Prova          | 1   | PECORELLA | David  |
| ( <del>)</del>   |         | 00197200024      | RICHIESTA C      |      | 6 ORE           | PRO     | OVA Neonato        |     | PECORELLA | David  |
| ( <del>)</del>   |         | 00197200023      | RICHIESTA C      |      | 12 ORE          | PRO     | OVA Prova          |     | PECORELLA | David  |
| ÷.               |         | 00197200022      | RICHIESTA F      |      | 6 ORE           | PRO     | OVA Prova          |     | PECORELLA | David  |
| Ð                |         | 00197200019      | RICHIESTA C      | •    | 6 ORE           | PRO     | OVA Neonato        |     | PECORELLA | David  |
| 4                |         |                  |                  |      |                 |         |                    |     |           |        |

FIGURA 9: HOMEPAGE TELECONSULTI, IL PULSANTE PER CREARE UNA NUOVA RICHIESTA È POSIZIONATO IN BASSO A DESTRA

#### 5.2 STEP 2 – SELEZIONE DEL PROGETTO

Il Richiedente deve selezionare, cliccando il logo o il Nome Progetto corrispondente, il Progetto all'interno del quale si intende inserire la richiesta di teleconsulto.

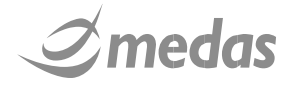

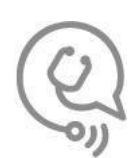

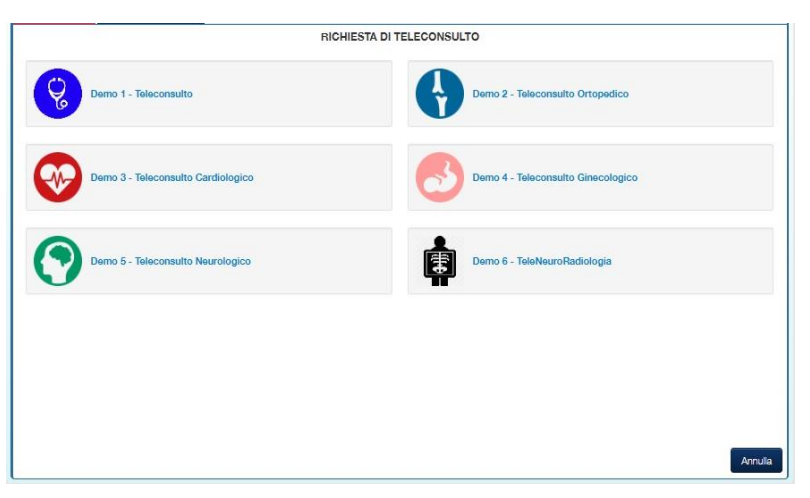

FIGURA 10: SELEZIONE PROGETTO

#### 5.3 STEP 3 – SELEZIONE DELLA UDP MITTENTE

Ogni utente spoke all'interno del progetto TeleNeureS parteciperà ad un Progetto attraverso una sola UdP di tipo Spoke quindi non sarà necessario effettuare questo step poiché autoselezionata automaticamente dal sistema.

#### 5.4 STEP 4 – RICERCA E SELEZIONE DEL PAZIENTE

A seconda della configurazione della MedasBox associata alla Unità di Progetto in uso, può verificarsi uno dei seguenti scenari:

- MedasBox configurata unicamente per la ricerca di pazienti in archivi anagrafici.
  - Il richiedente visualizza l'interfaccia di ricerca paziente in archivi anagrafici sotto riportata.

|                 |         |         |       | RICERCA PAZI   | ENTE  |                 |                  |                |   |
|-----------------|---------|---------|-------|----------------|-------|-----------------|------------------|----------------|---|
| Cognome         |         |         | Nome  |                |       | Codice Fiscale  |                  |                |   |
| Data di Nascita | _       | <b></b> | Sesso | <b>y</b>       |       |                 | Ro               | sot Filtra     |   |
|                 | Cognome |         | Nome  | Codice Fiscale | Sesso | Data di Nasciti | Luogo di Nascita | PID Principale | 1 |
|                 |         |         |       |                |       |                 |                  |                |   |
|                 |         |         |       |                |       |                 |                  |                |   |
|                 |         |         |       |                |       |                 |                  |                |   |
|                 |         |         |       |                |       |                 |                  |                |   |
|                 |         |         |       |                |       |                 |                  |                |   |
|                 |         |         |       |                |       |                 |                  |                |   |
|                 |         |         |       |                |       |                 |                  |                |   |
|                 |         |         |       |                |       |                 |                  |                |   |
|                 |         |         |       |                |       |                 |                  |                |   |
|                 |         |         |       |                |       |                 |                  |                |   |
|                 |         |         |       |                |       |                 |                  |                |   |

FIGURA 12: INTERFACCIA DI RICERCA DEI PAZIENTI

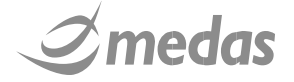

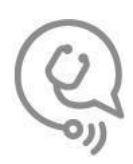

Il richiedente può ricercare una posizione anagrafica attraverso i seguenti parametri:

- Cognome;
- o Nome;
- Codice Fiscale;
- Data di Nascita;
- o Sesso.

L'utente quindi inserisce alcuni dati del paziente (ad esempio le prime lettere di cognome e nome) e

clicca sul pulsante "Fitra". TLMIT propone un elenco di anagrafiche che rispondono alle condizioni di ricerca. Per selezionare il paziente di suo interesse l'utente deve cliccare sulla riga

corrispondente del paziente e premere successivamente il pulsante "Seleziona", posto in basso a destra. Al fine di evitare errori nella selezione del paziente, l'utente ha la possibilità di visualizzare

ulteriori dettagli anagrafici cliccando sull' apposita icona " a". Talvolta, se la configurazione dell'archivio anagrafico lo richiede, l'utente dovrà necessariamente compilare più campi anagrafici per poter effettuare la ricerca del paziente. Normalmente nessuno dei campi di ricerca è obbligatorio, è tuttavia richiesto che per effettuare una ricerca sia istanziato almeno tre caratteri del cognome del paziente;

|     | Cognome      | prova   | Nome  |                   |       | Codice Fiscale  |                  |                 |
|-----|--------------|---------|-------|-------------------|-------|-----------------|------------------|-----------------|
| Dat | a di Nascita |         | Sesso | •                 |       |                 | Res              | set Filtra      |
|     |              | Cognome | Nome  | Codice Fiscale    | Sesso | Data di Nascita | Luogo di Nascita | Fonte           |
| l   | â            | PROVA   | 30    |                   |       | 30/03/1963      |                  | ANAGRAFICA OPE  |
| 6   | â            | PROVA   | 5     |                   |       | 01/01/2005      |                  | ANAGRAFICA OPE  |
| l   | 8            | PROVA   | 6     |                   |       | 01/01/2005      |                  | ANAGRAFICA OPE  |
| 6   | â            | PROVA   | A     | ******            | F     | 12/10/1932      |                  | ANAGRAFICA OPE  |
| l   | ů.           | PROVA   | A2    | SGGGGGGGGGGGGGGGG | F     | 10/10/2010      |                  | ANAGRAFICA OPE  |
| 6   | 8            | PROVA   | ABA   | BGLSRN78E48G149F  | F     | 04/10/1941      |                  | ANAGRAFICA OPE  |
| 6   | â            | PROVA   | ABC   | BRGMTN73E24T583M  | F     | 01/03/1983      |                  | ANAGRAFICA OPE  |
| 6   | ð            | PROVA   | AGATA |                   |       | 03/02/1955      |                  | ANAGRAFICA OPE  |
| 6   | 8            | PROVA   | ALE   | PRVALE26H05H501Y  | М     | 05/05/1926      |                  | ANAGRAFICA OPE. |
| 6   | à            | PROVA   | ALFA  | PRVLFA11S51D612P  | F     | 13/12/2011      |                  | ANAGRAFICA OPE  |
| 6   | 8            | PROVA   | AMBRA |                   | F     | 01/01/2001      |                  | ANAGRAFICA OPE  |
| 1   | a)           | PROVA   | AMBU  |                   | F     | 27/11/1959      |                  | ANAGRAFICA OPE  |

FIGURA 13: RICERCA PAZIENTE IN ARCHIVIO ANAGRAFICO

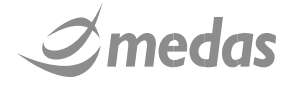

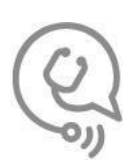

- MedasBox configurata unicamente per l'inserimento manuale dei dati del paziente.
   L'utente in questo caso deve inserire obbligatoriamente i seguenti dati:
  - Cognome;
  - o Nome;
  - o Data di nascita;
  - o Sesso;
  - Codice Fiscale (facoltativo).

| (Q) TeleMedicin                 | altalia        | Teleconsulla Neurochirurgica in Rele - Sicila<br>TELENEURES<br>IAC | de              | om 21 mar 2021 🛐 | 2 | MEDAS Medico Spoke<br>Medico |         |
|---------------------------------|----------------|--------------------------------------------------------------------|-----------------|------------------|---|------------------------------|---------|
| TELECONSULTI                    | AMMINISTRAZIO  | NE STATISTICHE                                                     |                 |                  |   |                              |         |
|                                 |                | IN                                                                 | ISERIMENTO DATI | PAZIENTE         |   |                              |         |
| T<br>Z<br>I<br>E<br>N<br>T<br>F | Cognome        |                                                                    |                 | Nome             |   |                              |         |
| (                               | Codice Fiscale |                                                                    |                 | Data di Nascita  |   | Ħ                            |         |
|                                 | Sesso          | Μ                                                                  | ~               |                  |   |                              |         |
|                                 |                |                                                                    |                 |                  |   |                              |         |
|                                 |                |                                                                    |                 |                  |   |                              |         |
|                                 |                |                                                                    |                 |                  |   |                              |         |
|                                 |                |                                                                    |                 |                  |   |                              |         |
|                                 |                |                                                                    |                 |                  |   | Prosegui Indietro            | Annulla |

FIGURA 14: INSERIMENTO MANUALE DEI DATI PAZIENTE

#### 5.5 STEP 5 – COMPILAZIONE DELLA RICHIESTA

Una volta selezionato il Paziente, il richiedente viene indirizzato verso la pagina dedicata alla compilazione della richiesta di teleconsulto, riportata a titolo di esempio nella figura sottostante.

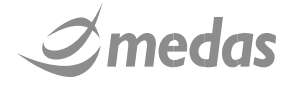

.

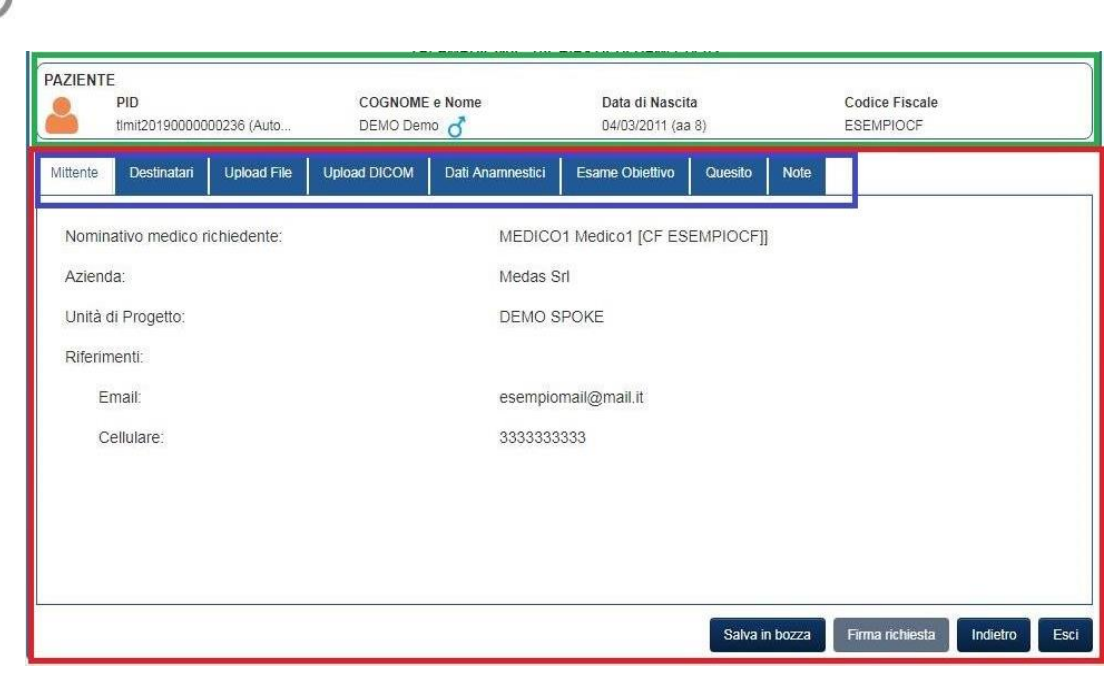

FIGURA 15: PAGINA DI EDITING DELLA RICHIESTA, RIASSUNTO DEI DATI MITTENTE

Nel riquadro in alto (evidenziato in Verde) sono riportati i dati anagrafici del paziente selezionato. Per compilare la richiesta è necessario che l'utente completi le sezioni disponibili poste nel riquadro evidenziato in Rosso, navigando nelle diversi sezioni della richiesta attraverso i pulsanti posti nella parte superiore della pagina di editing (evidenziata in Blu). Il contenuto delle pagine della richiesta dipende da alcune proprietà funzionali del Progetto e della UdP che si sta utilizzando.

La pagina di editing della richiesta di teleconsulto è suddivisa nelle seguenti sezioni:

- Mittente;
- Destinatari;
- Allegati (per le UdP afferenti a presidi integrati a sistemi RIS/PACS)
- Upload file;
- Upload DICOM;
- Dati Anamnestici;
- Esame Obiettivo;
- Quesito;

Per ognuna delle sezioni sopracitate è stato predisposto un sotto-paragrafo, dove ne verrà dettagliato il contenuto e dove verranno descritte le operazioni che il richiedente dovrà svolgere.

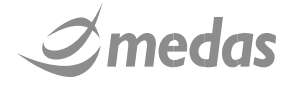

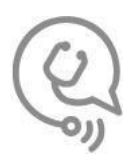

#### 5.5.1 SEZIONE MITTENTE

Questa sezione contiene i dati (automaticamente compilati) del richiedente, dell'Azienda e della UdP a cui egli appartiene. Il richiedente non deve effettuare nessuna operazione in questa sezione.

| Q TeleMedicino           |                      | salle Neurochinzgice in Rote – Siella<br>ELENEURES<br>pst | sab 20 mar 2021                       | MEDAS Medico                  | o Spoke       |
|--------------------------|----------------------|-----------------------------------------------------------|---------------------------------------|-------------------------------|---------------|
| TELECONSULTI             | AMMINISTRAZIONE      | STATISTICHE                                               |                                       |                               |               |
|                          |                      | TELEMEDICINA - RICH                                       | IESTA DI TRAUMA CRANICO               | 0                             |               |
| PAZIENTE<br>PID<br>00219 | 20210000000112 (Auto | COGNOME e Nome<br>ALFA1 Luigi 👌                           | Data di Nascita<br>10/04/1972 (aa 48) | Codice Fiscale                |               |
| Mittente Des             | tinatari Upload File | Upload DICOM Dati Anamnestic                              | i Esame Obiettivo Ques                | iito                          |               |
| Nominativo r             | nedico richiedente:  | MEDA                                                      | AS Medico Spoke [Cod. Fisc.           | BZZLNZ79D11D612G]             |               |
| Azienda:                 |                      | Azien                                                     | da Sanitaria Provinciale di Pa        | alermo                        |               |
| Unità di Prog            | jetto:               | PA CI                                                     | MINO                                  |                               |               |
| Riferimenti:             |                      |                                                           |                                       |                               |               |
| Email:                   |                      | lorenz                                                    | o.bazzechi@medas-solution             | is.it                         |               |
| Cellular                 | e:                   | 34867                                                     | 54316                                 |                               |               |
|                          |                      |                                                           |                                       |                               |               |
|                          |                      |                                                           |                                       |                               |               |
|                          |                      |                                                           |                                       |                               |               |
|                          |                      |                                                           |                                       |                               |               |
|                          |                      |                                                           | Sa                                    | alva in bozza Firma richiesta | Indietro Esci |

FIGURA 16: SEZIONE MITTENTE

Per procedere allo step successivo, ovvero la selezione dei destinatari, è necessario cliccare sul tab "

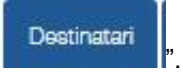

#### 5.5.2 SEZIONE DESTINATARI

In questa sezione il richiedente deve selezionare:

- Il Tempo Desiderato di risposta;
- La UdP destinataria;
- I Medici Destinatari;
- Identificativo dell'episodio e sua tipologia (facoltativo)
- Il parametro che permette di produrre una riposta automatica al teleconsulto nel caso la consulenza venga erogata con le modalità di teleconsulto sincrone abilitate per il Progetto.

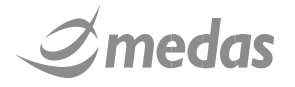

| & TeleMedicinaltalia                       | TELENEURES                          | lun 22 mar 2021                              | MEDAS Medico Sp<br>Medico | ooke |
|--------------------------------------------|-------------------------------------|----------------------------------------------|---------------------------|------|
| ELECONSULTI AMMINISTRAZION                 | E STATISTICHE                       |                                              |                           |      |
|                                            | TELEMEDICINA                        | - RICHIESTA DI TRAUMA CRANICO                | 0                         |      |
| PAZIENTE<br>PID<br>0021920210000000112 (Au | COGNOME e Nome<br>Ito ALFA1 Luigi 💍 | <b>Data di Nascita</b><br>10/04/1972 (aa 48) | Codice Fiscale            |      |
| Mittente Destinatari Upload F              | ile Upload DICOM Dati Ana           | mnestici Esame Obiettivo Ques                | ito                       |      |
| Tempo desiderato di risposta 🕷             | 2 ORE                               | ~                                            |                           |      |
| Unità di Progetto *                        | PAARNAS                             | ~                                            |                           |      |
| dentificativo episodio:                    |                                     | Tipo identificativo episo                    | dio:                      |      |
| Medico destinatario 🟶                      | Cognome                             | Nome                                         | Ruolo                     |      |
|                                            | BAZZECHI HUB                        | Lorenzo                                      | Utente                    |      |
|                                            |                                     | Marco                                        | Utente                    |      |
|                                            | Medas                               | Medico HUB                                   | Referente Utente          |      |
|                                            |                                     |                                              |                           |      |

FIGURA 17: DESTINATARI DEL TELECONSULTO

Per selezionare il Tempo desiderato di risposta l'utente deve cliccare sul menu a tendina e cliccare nuovamente sul tempo desiderato di risposta di gradimento. L'utente può scegliere tra tre diversi tempi di risposta. Ad ogni tempo può essere associato uno specifico colore, questa è una configurazione di Progetto. Per procedere allo step successivo, ovvero la ricerca e la selezione di allegati, è necessario cliccare sul tab "

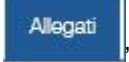

#### 5.5.3 SEZIONE ALLEGATI

In questa sezione (visibile se presente l'integrazione con un archivio di immagini e/o documentale) il richiedente può ricercare, visualizzare ed allegare alla richiesta:

- Studi immagine archiviati nel PACS a cui la UdP del richiedente è collegata attraverso la MedasBox;
- Referti di radiologia archiviati nel sistema RIS a cui la UdP del richiedente è collegato attraverso la MedasBox.

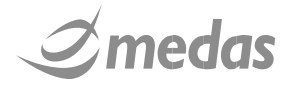

| 1 | - | 1  |
|---|---|----|
| ſ | C |    |
| 1 | C | ~  |
|   | 0 | 11 |

|                                                    | Allegati | Upload File     | Upload DICOM   | Dati Anamnestici                | Esame Obiettivo | Quesito   | Note |  |
|----------------------------------------------------|----------|-----------------|----------------|---------------------------------|-----------------|-----------|------|--|
| <sup>2</sup> eriodo di ricerca<br>Elenco allegati: |          | Ultimi 5 anni   | î.             | <ul> <li>Aggiorna ri</li> </ul> | sultati         |           |      |  |
|                                                    |          | Data Creazione  |                |                                 | Tipologia I     | Documento |      |  |
|                                                    | 0        | 06/02/2018 21:2 | 23 Referto rac | liologico                       |                 |           |      |  |
|                                                    | D        | 12/03/2018 17:0 | 09 Referto rac | liologico                       |                 |           |      |  |
|                                                    |          | 12/04/2018      | Richiesta T    | eleconsulto                     |                 |           |      |  |
|                                                    |          | 18/04/2018      | Richiesta T    | eleconsulto                     |                 |           |      |  |
|                                                    |          | 18/04/2018      | Referto Tel    | lemedicina                      |                 |           |      |  |
|                                                    |          | 18/04/2018      | Richiesta T    | eleconsulto                     |                 |           |      |  |

FIGURA 18: RICERCA E SELEZIONE DI ALLEGATI NEL PACS E NEL RIS

Quando viene cliccato il tab "Allegati", TLMIT effettua automaticamente la ricerca di possibili allegati alla richiesta tra i documenti riferiti al paziente oggetto del teleconsulto salvati nell'ultimo mese negli archivi associati alla UdP. Cliccando sul menu a tendina denominato "Periodo di ricerca" vengono mostrate le seguenti voci":

- Ultimo mese;
- Ultimi 3 mesi;
- Ultimi 6 mesi;
- Ultimo anno;
- Ultimi 5 anni.

Da utilizzare per modificare la finestra temporale nella quale effettuare la ricerca. Per aggiornare i risultati è

necessario cliccare sul pulsante "Aggiorna risultati". Tutti i DCE trovati vengono riportati nella tabella posta al centro della pagina.

Gli studi DICOM sono caratterizzati dalla seguente icona "🔯", che può presentarsi nelle seguenti varianti:

• "": Lo studio è presente nel PACS e può essere recuperato cliccando sull'icona dello studio;

• "": è in corso il recupero dello studio. La progressione del recupero viene mostrata alla destra dell'icona;

". lo studio è stato correttamente recuperato dell'archivio ed è pronto per la visualizzazione in anteprima attraverso il viewer ImageLens.

Cliccando l'icona "**W**" viene aperta una finestra Pop-Up contenente il viewer ImageLens, con il quale è possibile visualizzare l'anteprima dello studio selezionato.

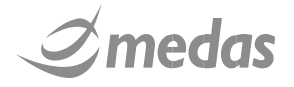

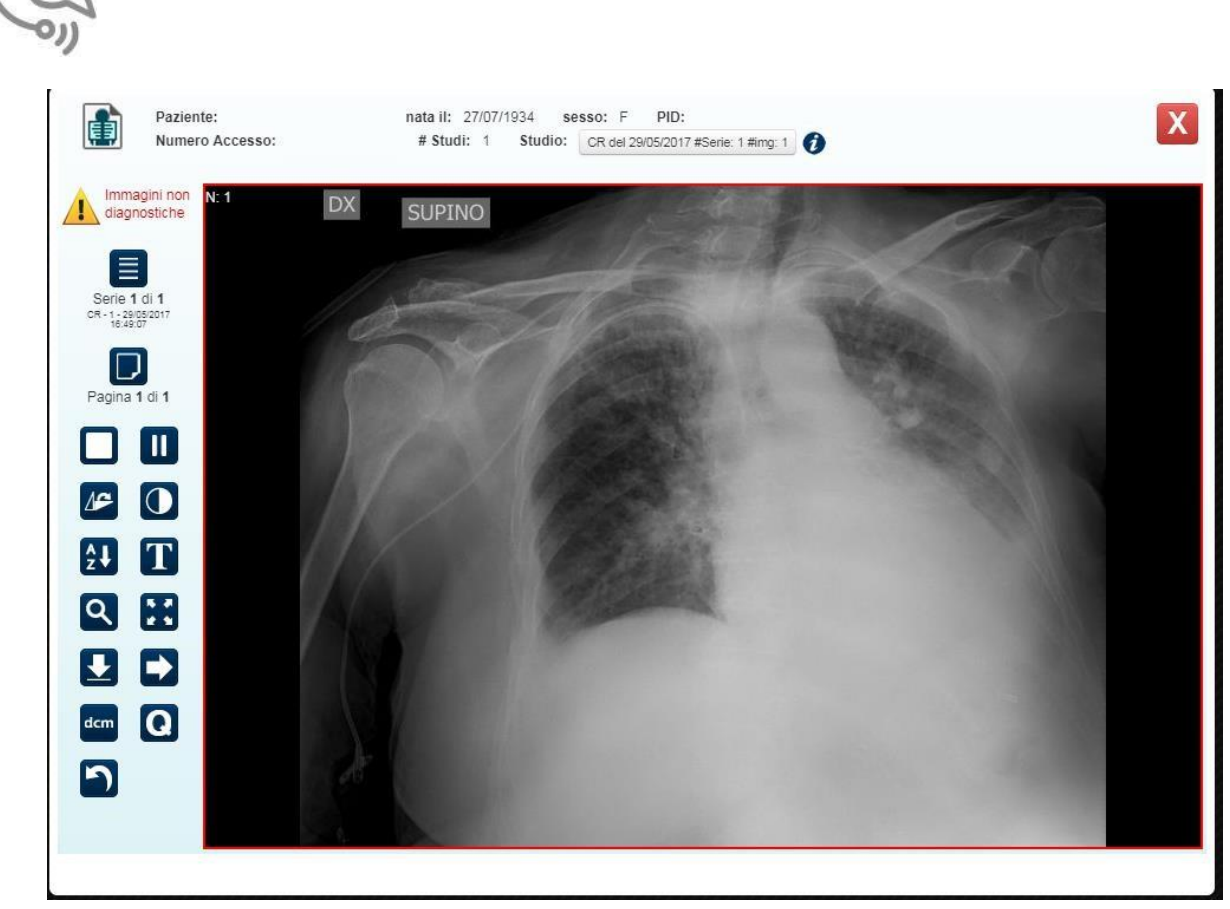

FIGURA 19: PREVIEW DICOM CON IMAGELENS

Per prendere dimestichezza con i comandi di ImageLens si consiglia di consultare l'apposito documento allegato. A seguire i comandi principali:

- "
   ": Pulsanti di navigazione tra le serie, questi pulsanti consentono di passare alla serie precedente (freccia sinistra), alla serie successiva (freccia destra) o ad una specifica serie (pulsante elenco centrale);
- " I Pulsanti di navigazione intra serie, questi pulsanti consentono di passare alla immagine precedente (freccia sinistra), alla immagine successiva (freccia destra) o ad una specifica immagine (pulsante elenco centrale). Per navigare all'interno di una serie più agevolmente è necessario cliccare in un qualunque punto della immagine e muovere la rotella del mouse verso l'alto o verso il basso;
- "I Pulsante di chiusura di ImageLens, cliccando questo pulsante si chiude ImageLens.

I Documenti sono invece contraddistinti dalla seguente icona:

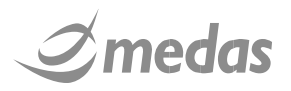

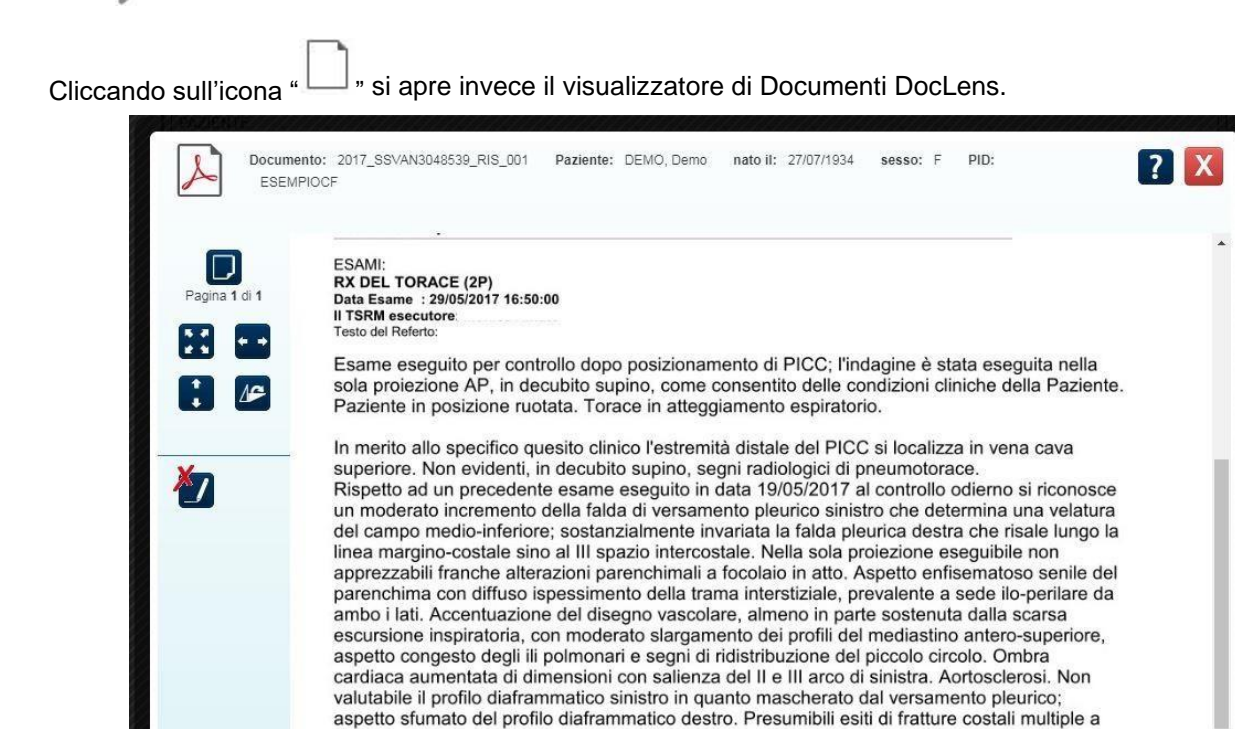

FIGURA 20: ESEMPIO VISUALIZZAZIONE REFERTO

Per prendere dimestichezza con i comandi di DocLens si consiglia di consultare l'apposito documento allegato. A seguire i comandi principali:

- " IDN ": Pulsanti di navigazione tra le pagine del documento, questi pulsanti consentono di passare alla pagina precedente (freccia sinistra), alla pagina successiva (freccia destra) o ad una specifica pagina (pulsante elenco centrale);
- "X": Pulsante di chiusura di DocLens, cliccando questo pulsante si chiude DocLens.

Per allegare uno studio, o un documento, al teleconsulto, è necessario cliccare sulla checkbox alla sinistra della sua icona. Quando la checkbox alla sinistra dello studio, o del documento, è spuntata i file vengono allegati alla richiesta di teleconsulto.

A seconda della configurazione applicata al Progetto possono verificarsi alcuni comportamenti specifici nel processo di ricerca e selezione degli allegati:

• La ricerca degli allegati mostra solo immagini refertate;

destra.

- La ricerca degli allegati mostra sia immagini refertate che immagini non refertate;
- La selezione di uno studio DICOM comporta obbligatoriamente anche la selezione del referto ad esso
  associato.

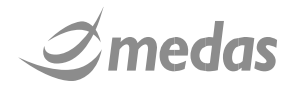

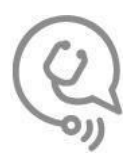

**N.B**. Per poter utilizzare questa funzionalità è necessario che il paziente selezionato sia stato recuperato da un archivio anagrafico e che sia quindi presente il suo PID. Se il paziente è stato inserito manualmente

attraverso il pulsante "paziente non in anagrafica" il tab "Allegati", non sarà presente nella pagina di editing della richiesta.

Per procedere allo step successivo, ovvero l'upload di immagini e PDF da File System, è necessario cliccare

Upload File "

#### 5.5.4 SEZIONE UPLOAD FILE

In questa sezione il richiedente può caricare e allegare alla richiesta:

- Documenti o immagini salvati nel FileSystem del computer in uso;
- Immagini acquisite in tempo reale con lo smartphone o presenti nella galleria dello Smartphone (questa modalità di caricamento non sarà fruibile per la natura del progetto Teleneures)

|          | E<br>PID<br>MHPID2020001: | 23 (Master) | CO<br>ALF   | GNOME e Nome<br>FA1 Luigi 💰 | l            | <b>Data di Nasc</b><br>10/04/1972 (a | <b>ita</b><br>aa 48) |                   | Codice Fiscale<br>LFALGU72D10F205D |                 |           |
|----------|---------------------------|-------------|-------------|-----------------------------|--------------|--------------------------------------|----------------------|-------------------|------------------------------------|-----------------|-----------|
| Mittente | Destinatari               | Allegati    | Upload File | Upload DICOM                | Dati Anamnes | tici Esan                            | ne Obiettivo         | Quesito           | Note                               |                 |           |
|          | Firmatario                | Autor       | e Pr        | ovenienza                   | Тіро         | Data                                 |                      | Autore            |                                    |                 |           |
|          |                           |             |             |                             |              |                                      |                      | Provenienza       |                                    |                 |           |
|          |                           |             |             |                             |              |                                      |                      | Tipo<br>Documento |                                    |                 | ~         |
|          |                           |             |             |                             |              |                                      |                      | Creato il         |                                    |                 | Reset     |
|          |                           |             |             |                             |              |                                      |                      | Upload da app     |                                    | Sfoglia da File | system    |
|          |                           |             |             |                             |              |                                      |                      |                   |                                    |                 |           |
|          |                           |             |             |                             |              |                                      |                      |                   |                                    |                 |           |
|          |                           |             |             |                             |              |                                      | Sat                  | va in bozza       | Firma ric                          | chiesta Indi    | etro Esci |

FIGURA 21: UPLOAD DA FILE SYSTEM

Per caricare un file dal computer o dallo smartphone il richiedente deve inserire manualmente alcuni metadati:

- Autore;
- Provenienza;
- La tipologia del documento. L'utente potrà scegliere tra un set limitato di tipologie di documento comprendente:
  - o Referto esame neurologico (PDF)

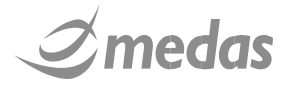

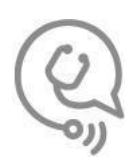

- Referto visita oculistica (PDF)
- Referto tracciato ECG (PDF)
- Referto tracciato EEC(PDF)
- o Tracciato ECG (SCP-ECG, DICOM, HL7 aECG, MFER, PDF)
- $\circ$   $\,$   $\,$  Tracciato EEG (SCP-ECG, DICOM, PDF)  $\circ$

Referto esame laboratorio (PDF)

- Referto EcoCG (PDF)
- Esami del sangue (PDF)
- o Altro
- La data di creazione.

Una volta compilati i metadati, cliccando il pulsante "<sup>Sfoglia da Filesystem</sup>" viene proposta all'utente una finestra con la quale può selezionare uno dei file presenti nel suoi computer. Per aggiungere il file selezionato all'elenco degli allegati è sufficiente cliccare sul tasto "Aggiungi" oppure fare doppio clic su di esso.

Il file caricato può essere visualizzato attraverso l'icona "Q" o rimosso dall'elenco degli allegati attraverso l'icona "X".

La funzione di caricamento file mediante app (pulsante "Upload da app " non selezionabile) non sarà fruibile per la natura del progetto Teleneures

#### 5.5.5 SEZIONE UPLOAD DICOM

In questa sezione il richiedente può caricare e allegare alla richiesta immagini DICOM da file system.

Per allegare immagini DICOM il richiedente deve cliccare il pulsante "

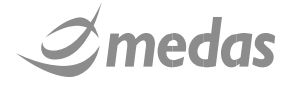

,,

Sfoglia

 $( \cdot )$ 

MEDAS Medico Spoke

Medico

31

| (U)<br>(U) |              |                |                                  |                                            |                                                   |                         |      |
|------------|--------------|----------------|----------------------------------|--------------------------------------------|---------------------------------------------------|-------------------------|------|
| Q          | TeleMed      | licinaltalia   |                                  | sulla Neurachirurgica in Refe-             | - Sicila<br>- Sicila                              | sab 20 mar 20           | 021  |
| TEL        | LECONSUL     | TI AMMINI      | STRAZIONE                        | STATISTICHE                                |                                                   |                         |      |
|            |              |                |                                  | TELE                                       | MEDICINA - RICHIE                                 | STA DI TRAUMA C         | RA   |
| P/         | AZIENTE      |                |                                  |                                            |                                                   |                         |      |
|            | P            | ID             |                                  | COGNOME                                    | E e Nome                                          | Data di Nasci           | ta   |
|            | 00           | 021920210000   | 0000112 (Auto                    | ALFA1 Luig                                 | gi 👌                                              | 10/04/1972 (aa          | a 48 |
| Ν          | /littente    | Destinatari    | Upload File                      | Upload DICOM                               | Dati Anamnestici                                  | Esame Obiettivo         |      |
| A          | Al termine c | lell'orizzonte | di permanenza<br>10n e stato con | dei teleconsulti gli<br>figurato un nodo D | allegati caricati da Fil<br>ICOM a cui trasmetter | e System andranno<br>li | per  |

|           |                    |                                    | TELE                                       | EDICINA - RICHIES                                  | TA DI TRAUMA CF          | RANICO       | )            |                                                                           |                   |
|-----------|--------------------|------------------------------------|--------------------------------------------|----------------------------------------------------|--------------------------|--------------|--------------|---------------------------------------------------------------------------|-------------------|
|           | E<br>PID           | 000112 (Auto                       |                                            | e Nome                                             | Data di Nascita          | a<br>40)     |              | Codice Fiscale                                                            |                   |
| Mittente  | Destinatari        | Upload File                        | Upload DICOM                               | Dati Anamnestici                                   | Esame Obiettivo          | 40)<br>Quesi | to           | -                                                                         |                   |
| Al termin | e dell'orizzonte d | li permanenza (<br>on e stato conf | dei teleconsulti gli<br>igurato un nodo Dl | allegati caricati da File<br>COM a cui trasmetterl | e System andranno p<br>i | persi,       | Allegato     | Sfoglia                                                                   |                   |
|           | UID                | Nu                                 | imero Immagini                             | Numero Serie                                       | Data Studio              |              |              |                                                                           |                   |
|           |                    |                                    |                                            |                                                    |                          |              |              | Studio caricato e pronto per esse<br>allegato                             | re                |
|           |                    |                                    |                                            |                                                    |                          |              |              | Caricamento dello studio in corso<br>ancora possibile allegarlo alla ricl | , non è<br>niesta |
|           |                    |                                    |                                            |                                                    |                          |              |              | Studio non caricato                                                       |                   |
|           |                    |                                    |                                            |                                                    |                          |              |              |                                                                           |                   |
|           |                    |                                    |                                            |                                                    |                          |              |              |                                                                           |                   |
|           |                    |                                    |                                            |                                                    |                          | Sa           | lva in bozza | Firma richiesta Indietro                                                  | Esci              |

FIGURA 26: UPLOAD DICOM

Per aggiungere il file selezionato all'elenco degli allegati è sufficiente cliccare sul tasto "Aggiungi" oppure fare doppio clic su di esso. È possibile caricare anche più immagini contemporaneamente selezionandole manualmente.

TeleMedicinaltalia prima di eseguire l'upload controlla che le immagini DICOM selezionate siano effettivamente appartenenti al paziente oggetto del teleconsulto, in caso contrario l'upload avrà esito negativo. Per rimuovere uno dei file caricati dalla lista degli allegati alla richiesta è necessario rimuovere la spunta di selezione alla riga corrispondente.

N.B. Per poter utilizzare questa funzionalità è necessario che sia stata attivata tale funzionalità nella

configurazione di Progetto. Se tale funzionalità non è stata attivata il tab "Upload DICOM" non sarà presente nella pagina di editing della richiesta.

Per procedere allo step successivo, ovvero la compilazione dei Dati Anamnestici del paziente, è necessario

cliccare sul tab

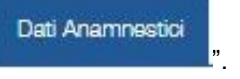

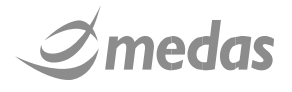

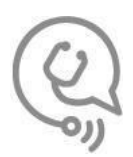

#### 5.5.6 SEZIONE DATI ANAMNESTICI

In questa sezione il richiedente può compilare i dati anamnestici del paziente. L'aspetto di questo tab dipende strettamente dal Form utilizzato nel Progetto del teleconsulto. In questa sezione il richiedente ha quindi a disposizione un set di campi numerici, testuali, a scelta multipla e modulari che gli permettono di descrivere la situazione clinica del paziente.

| QTeleMedicinaltalia                           | ELENEURE                 | Sicila            | sab 20 mar 20                    | <sup>21</sup> 31 | MEDAS Medico Spoke<br>Medico       |
|-----------------------------------------------|--------------------------|-------------------|----------------------------------|------------------|------------------------------------|
| ELECONSULTI AMMINISTRAZIONE                   | STATISTICHE              |                   |                                  |                  |                                    |
|                                               | TELEN                    | IEDICINA - RICHIE | STA DI TRAUMA CI                 | RANICO           |                                    |
| PAZIENTE<br>PID<br>0021920210000000112 (Auto. | COGNOME<br>. ALFA1 Luigi | e Nome            | Data di Nascit<br>10/04/1972 (aa | <b>a</b><br>48)  | Codice Fiscale                     |
| Mittente Destinatari Upload File              | Upload DICOM             | Dati Anamnestici  | Esame Obiettivo                  | Quesito          |                                    |
| llanda da Escuert M                           |                          |                   |                                  |                  |                                    |
| allergie da Farmaci 🕷                         |                          | ~                 |                                  |                  |                                    |
| emenze (inteso come sintomo o                 |                          | ~                 |                                  |                  |                                    |
| alologia associala) 🕏                         |                          |                   |                                  |                  |                                    |
| Jso droghe e/o alcool 🟶                       |                          | ~                 |                                  |                  |                                    |
| pilessia 🟶                                    |                          | ~                 |                                  |                  |                                    |
| Perdita della Coscienza 🕷                     |                          | ~                 |                                  |                  |                                    |
| HB ₩                                          | 0.0                      |                   |                                  |                  |                                    |
| Piastrinemia 🕷                                | 0.0                      |                   |                                  |                  |                                    |
| NR *                                          | 0.0                      |                   |                                  |                  |                                    |
|                                               |                          |                   |                                  | Salva i          | n bozza Firma richiesta Indietro E |

FIGURA 27: PAGINA DI COMPILAZIONE DEI DATI ANAMNESTICI

La compilazione di ogni campo che viene proposto all'utente può essere facoltativa oppure obbligatoria tuttavia nel caso specifico di TeleNeureS le variabili presenti all'interno di questo tab saranno tutte obbligatorie (contrassegnate da un **asterisco in grassetto (\*)**).

Non è possibile inviare una richiesta di teleconsulto se tutti i campi Obbligatori non sono stati compilati.

Per procedere allo step successivo, ovvero la compilazione dell'Esame Obiettivo del paziente, è necessario

cliccare sul tab "

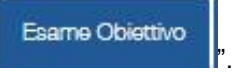

#### 5.5.7 SEZIONE ESAME OBIETTIVO

In questa sezione il richiedente può compilare l'Esame Obiettivo del paziente. L'aspetto di questo tab dipende strettamente dal Form utilizzato nel Progetto del teleconsulto. In questa sezione il richiedente ha quindi a disposizione un set di campi numerici, testuali, a scelta multipla e modulari che gli permettono di descrivere la situazione clinica del paziente.

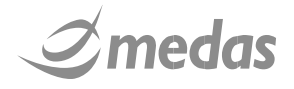

| C                                                     |        |           | TELEMEDICIN                 | IA - RICHIESTA D | DEMO 14-02                        |         |                             |   |
|-------------------------------------------------------|--------|-----------|-----------------------------|------------------|-----------------------------------|---------|-----------------------------|---|
| PAZIENTE<br>PID<br>ESDIPID                            |        | C         | OGNOME e Nome<br>EMO Demo ♀ | Da<br>27         | ta di Nascita<br>/07/1934 (aa 84) |         | Codice Fiscale<br>ESEMPIOCF |   |
| Mittente Destinatari Alleg                            | ati Up | load File | Upload DICOM                | Dati Anamnestici | Esame Obiettivo                   | Quesito | Note                        |   |
| Sintomi oggettivi presenti al<br>momento del consulto | E      | sempio co | ompilazione                 |                  |                                   |         |                             |   |
| Stato di coscienza                                    | L      | ucido     |                             | • Dolore (S      | Scala VSN)                        | 3       |                             |   |
| Dispnea ( Scala di Borg )                             | 5      |           |                             | Pression         | e Sistolica (mmHg)                | 150     |                             |   |
| Pressione Diastolica (mmHg)                           | 90     |           |                             | Frequenz         | za Cardiaca (bpm)                 | 60      |                             |   |
| Frequenza Respiratoria (atti respiratori al minuto)   | 60     |           |                             | Tempera          | tura Corporea (°C)                | 37      |                             |   |
| Ossigenazione Sanguina (%                             | 90     |           |                             | Coagulop         | oatia iatrogena                   |         |                             | 7 |

FIGURA 28: PAGINA DI COMPILAZIONE DELL' ESAME OBIETTIVO

La compilazione di ogni campo che viene proposto all'utente può essere facoltativa oppure obbligatoria tuttavia nel caso specifico di TeleNeureS anche le variabili presenti all'interno di questo tab saranno tutte obbligatorie (contrassegnate da un **asterisco in grassetto (\*)**).

Per procedere allo step successivo, ovvero la compilazione del quesito clinico del paziente, è necessario

cliccare sul tab "

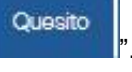

#### 5.5.8 SEZIONE QUESITO

In questa sezione il richiedente deve compilare il Quesito Clinico del paziente. Il quesito clinico è una sezione la cui compilazione è sempre obbligatoria e consiste in un'unica ampia casella di testo dove l'utente deve digitare il quesito che intende porre ai destinatari.

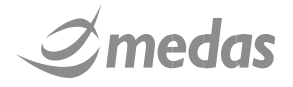

| (Q) TeleMedicinaltalia            |                       | June - Sicilia                       | sab 20 mar 202                             | <sup>21</sup> 31 | MEDAS Medico<br>Medico | o Spoke       |  |
|-----------------------------------|-----------------------|--------------------------------------|--------------------------------------------|------------------|------------------------|---------------|--|
| TELECONSULTI AMMINIS              | TRAZIONE              | HE                                   |                                            |                  |                        |               |  |
|                                   |                       | TELEMEDICINA - RICH                  | IESTA DI TRAUMA CR                         | ANICO            |                        |               |  |
| PAZIENTE<br>PID<br>00219202100000 | CC<br>100112 (Auto AL | D <b>GNOME e Nome</b><br>FA1 Luigi 💰 | <b>Data di Nascita</b><br>10/04/1972 (aa 4 | 48)              | Codice Fiscale<br>-    |               |  |
| Mittente Destinatari              | Upload File Upload I  | DICOM Dati Anamnestici               | Esame Obiettivo                            | Quesito          |                        |               |  |
| Quesito Clinico: *                |                       |                                      |                                            |                  |                        |               |  |
| Quesito clinico di test           |                       |                                      |                                            |                  |                        |               |  |
|                                   |                       |                                      |                                            |                  |                        |               |  |
|                                   |                       |                                      |                                            | Salva in bozz    | za Firma richiesta     | Indietro Esci |  |

FIGURA 30: PAGINA DI COMPILAZIONE DEL QUESITO CLINICO

#### 5.6 STEP 6 - FIRMA DELLA RICHIESTA DI TELECONSULTO

In qualsiasi momento è possibile salvare la bozza della richiesta attraverso il pulsante

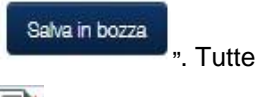

7

le richieste salvate possono essere riaperte e successivamente firmate cliccando

all'interno della Homepage Teleconsulti, nella riga corrispondente al teleconsulto di interesse. Il passaggio conclusivo della procedura di compilazione della richiesta di teleconsulto è la firma digitale della stessa.

Firma richiesta

" viene aperta una finestra pop-up attraverso la quale è possibile firmare

la richiesta.

Cliccando il pulsante

I medici spoke firmeranno la propria richiesta di teleconsulto mediante firma digitale remota automatica (FDRA) e non dovranno quindi una volta premuto il pulsante inserire alcuna informazione.

Contrariamente i medici hub procederanno invece a firmare la loro risposta mediante il proprio certificato di firma digitale remota ed in questa finestra sarà quindi necessario l'inserimento di:

• PIN OTP, password personale di firma;

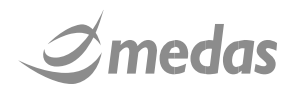

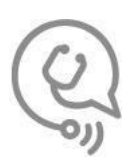

• OTP, One Time Password, ovvero una password temporanea e a singola validità, generalmente generata da un dispositivo generatore in dotazione.

Cliccando infine il pulsante "<sup>Conterna Firma</sup>" il documento di richiesta verrà infine firmato digitalmente e sarà automaticamente inviato ai destinatari selezionati della UdP HUB destinataria. Resterà disponibile, per rilettura o eventuali modifiche, all'interno del riquadro "Richieste inviate" della Homepage ed il suo stato sarà impostato su "Firmata".

| PER APPOSIZIONE FIRMA DIGITALE REMOTA                        |
|--------------------------------------------------------------|
|                                                              |
| Firmatario: DEMO Demo, nato/a il , codice fiscale: ESEMPIOCF |
| Certificato di Firma DEMO utente                             |
| Documento a cui verrà apposta la firma: 🔀                    |
| PIN OTP:                                                     |
| Richiedi OTP via SMS                                         |
| Conterma Firma Annulla                                       |
|                                                              |
|                                                              |
| Soluzione informatica realizzata da <i>Imedas</i>            |
|                                                              |

FIGURA 32: FINESTRA PER L'APPOSIZIONE DELLA FIRMA DIGITALE

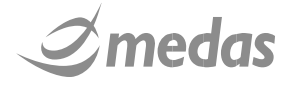

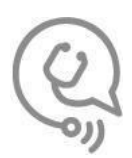

## 6 INVITARE I CONSULENTI A VIDEOCONFERENZE

All'interno della sezione "Teleconsulti" è presente una colonna, la seconda da sinistra, denominata "Strumenti", nella quale sono presenti gli strumenti disponibili per erogare la consulenza in modalità sincrona. Per il progetto Teleneures in tale colonna potrà essere presente le seguente icona:

• ". Audio/Video Conferenza: attiva una sessione di audio video conferenza alla quale possono partecipare il richiedente e gli utenti destinatari del teleconsulto selezionati dal richiedente;

## 6.1 INVITARE I CONSULENTI AD UNA SESSIONE DI AUDIO-VIDEO CONFERENZA

Cliccando il pulsante "<sup>4</sup>, presente nella tabella dei teleconsulti in corrispondenza di un teleconsulto di interesse, l'utente visualizza una finestra Pop-Up nella quale può selezionare quali destinatari del teleconsulto invitare nella stanza della Audio/Video conferenza.

| 4          | 8                     |
|------------|-----------------------|
| 4          | ۲                     |
|            |                       |
| di 1 eo eo | Visualizzati 1 - 2 di |
|            |                       |

FIGURA 33: SELEZIONE DESTINATARI

Per poter utilizzare questa funzionalità è necessario che i partecipanti alla Audio/Video conferenza utilizzino computer dotati di Microfono, Speaker ed opzionalmente di una Webcam (se la webcam non è disponibile sarà stabilito soltanto un collegamento Audio con gli altri partecipanti).

Per invitare uno dei destinatari del teleconsulto è necessario spuntare la checkbox " I posta accanto al nome del destinatario. Una volta selezionati i destinatari del teleconsulto che si intende invitare nella

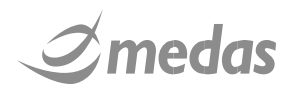

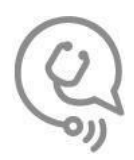

Audio/Video conferenza è necessario premere il pulsante "

La stanza per l'Audio/Video Conferenza è stata quindi creata e rimarrà disponibile per i consulenti per la durata impostata nel Progetto nel quale il teleconsulto è stato creato.

Per accedere alla stanza è necessario cliccare sull'icona "

Cliccando sull'icona "<sup>2</sup>" viene aperta un nuova scheda nel browser nella quale è contenuta la sessione di Audio/Video conferenza.

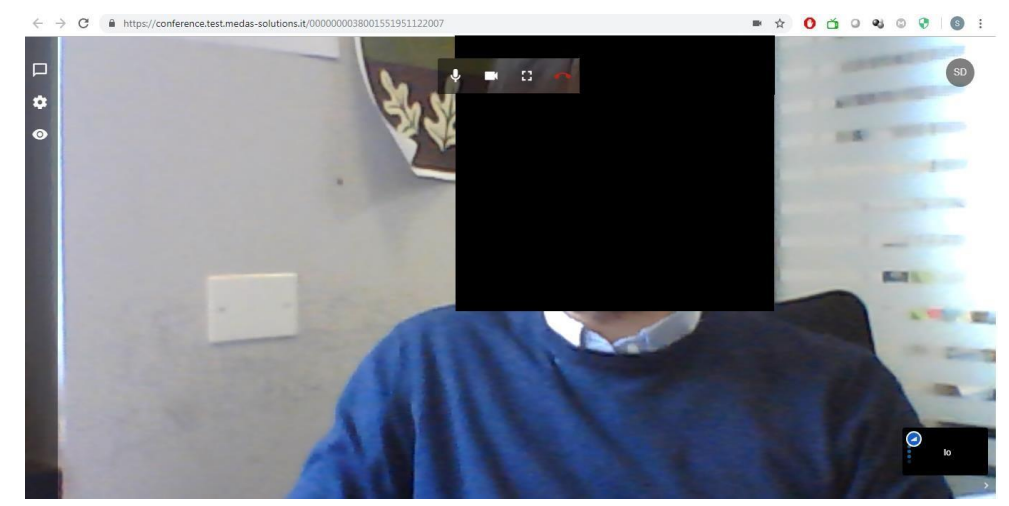

FIGURA 34: SESSIONE DI AUDIO/VIDEO CONFERENZA

L'utente ha a disposizione i seguenti comandi:

apre il menù di impostazioni della stanza:

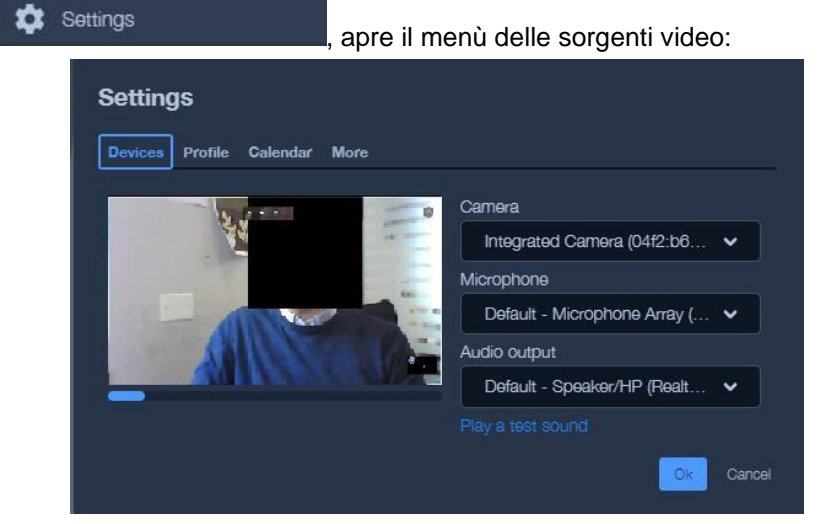

Per cambiare la sorgente video è necessario cliccare il menù a cascata "

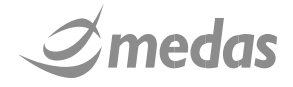

0

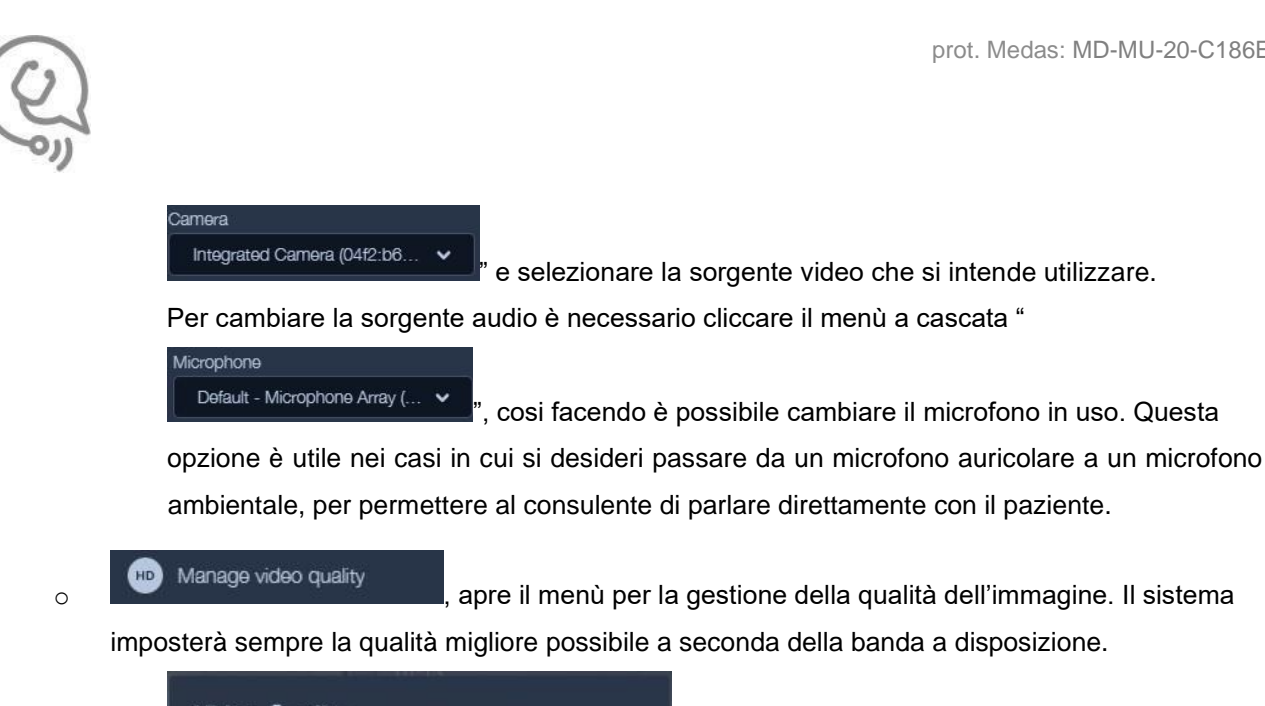

| ality             |                        |                                       |
|-------------------|------------------------|---------------------------------------|
| Low<br>definition | Standard<br>definition | High<br>definition<br>Done            |
|                   | Low<br>definition      | Low Standard<br>definition definition |

Muovendo il cursore è possibile modificare la qualità dell'immagini da minima (sinistra) a massima (destra).

Al primo accesso effettuato nell'applicativo accessorio dedicato alle Audio/Video conferenze verrà chiesto all'utente, attraverso una finestra Pop-Up, di consentire l'accesso da parte di "Jitsi Meet" alla Webcam ed al Microfono. Tali permessi devono essere consentiti necessariamente affinché si possa utilizzare la stanza di Audio/Video conferenza.

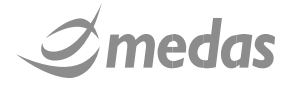

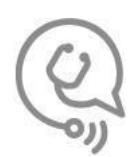

## 7 ACCETTARE RICHIESTE DI VIDEOCONFERENZE

Quando il richiedente decide di attivare una modalità di comunicazione sincrona in un teleconsulto deve selezionare i destinatari precedentemente selezionati in fase di realizzazione teleconsulto ai quali inviare questa richiesta.

Quando i destinatari di un teleconsulto sono invitati a partecipare ad una consulenza sincrona ricevono una notifica che li informa della richiesta pervenuta. I consulenti, collegandosi quindi a telemedicina Italia visualizzano l'homepage "Teleconsulti".

| TEI                   | ECONSULTI                         | AMMINISTRAZ | ZIONE                            |                  |                     |              |                |             |
|-----------------------|-----------------------------------|-------------|----------------------------------|------------------|---------------------|--------------|----------------|-------------|
| F<br>L<br>T<br>R<br>I | F Progetto L T R Cognome Mittente |             | IdP mittente<br>Cognome Paziente | UdP destinataria | Da<br>A             | ID Richiesta | Colore Stat    | to<br>Reset |
| TELEC                 | PERVENUT                          | ri 🛛        |                                  |                  |                     |              |                |             |
| 0<br>N                |                                   | Strumenti   | ID Richiesta                     | Stato            | Tempo Atteso (risp) | PAZIENTE     | Mittente       |             |
| S<br>U                |                                   | 4           | 00138200722                      | BOZZA RISPOSTA   | • 30 MINUTI         | BRAVOI Mario | GALLARINI Anna | ALZA        |
| Ţ                     | <u> </u>                          |             | 00138200563                      | RISPUSTA FI      | ● 2 ORE             | ALFAT LUIGI  | GALLARINI ANNA | ALZA        |
|                       |                                   |             |                                  |                  |                     |              |                |             |

#### 7.1 ACCEDERE AD UNA STANZA DI AUDIO/VIDEO CONFERENZA

Per accedere alla stanza di audiovideo conferenza associata ad un teleconsulto è necessario cliccare l'icona

". Al primo accesso alla stanza il sistema chiede all'utente se si desidera accettare la richiesta di comunicazione attraverso Audiovideo conferenza.

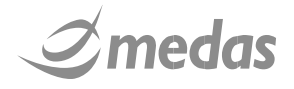

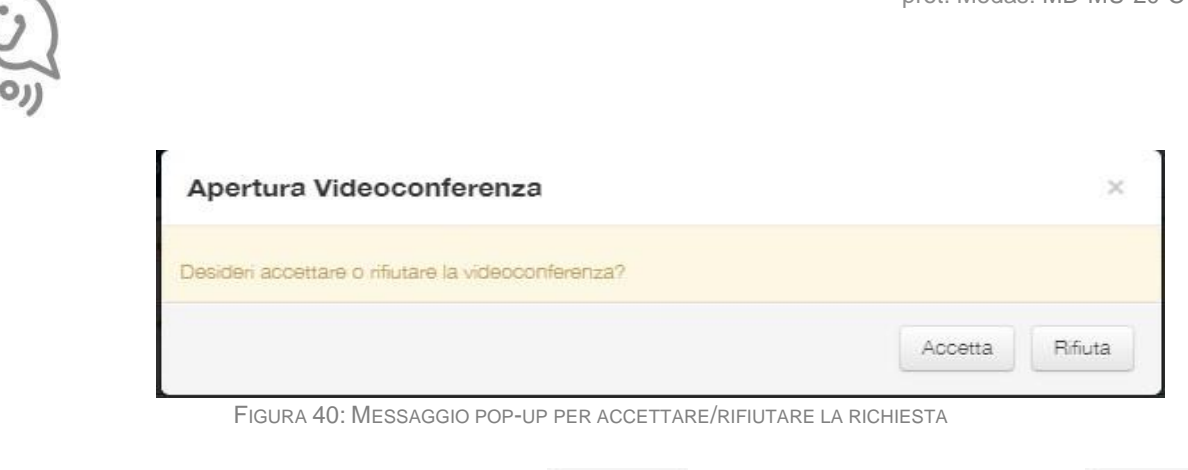

Per proseguire è necessario cliccare sul pulsante "

Accetta ". Una volta cliccato il pulsante " Accetta

viene aperta automaticamente la finestra contenente la stanza dell'audio-video conferenza.

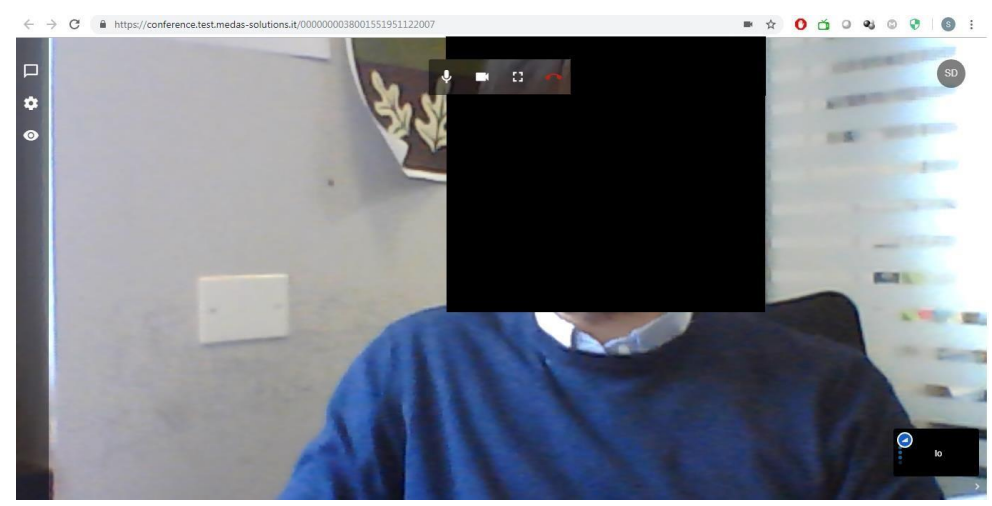

FIGURA 41: SESSIONE DI AUDIO/VIDEO CONFERENZA

L'utente ha a disposizione i seguenti comandi:

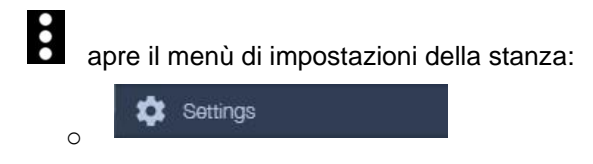

apre il menù delle sorgenti video:

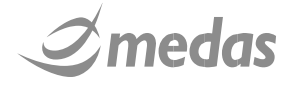

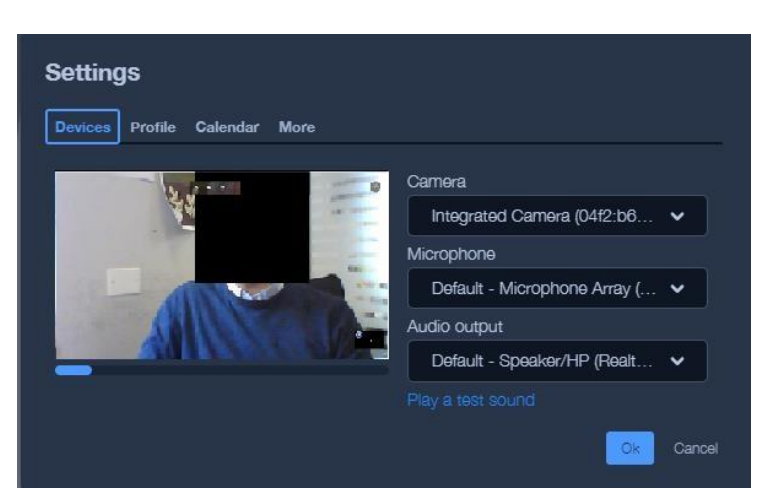

Per cambiare la sorgente video è necessario cliccare il menù a cascata "

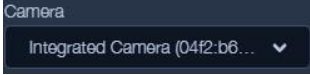

e selezionare la sorgente video che si intende utilizzare.

Per cambiare la sorgente audio è necessario cliccare il menù a cascata "

| icrophone                    |   |
|------------------------------|---|
| Default - Microphone Array ( | ~ |
|                              |   |
| Manage video quality         |   |

0

", così facendo è possibile cambiare il microfono in uso.

, apre il menù per la gestione della qualità dell'immagine. Il

sistema imposterà sempre la qualità migliore possibile a seconda della banda a disposizione.

|                  |                   |                        | •    |
|------------------|-------------------|------------------------|------|
| Low<br>bandwidth | Low<br>definition | Standard<br>definition |      |
|                  |                   |                        | Done |

Muovendo il cursore è possibile modificare la qualità dell'immagini da minima (sinistra) a massima (destra).

Al primo accesso effettuato nell'applicativo accessorio dedicato alle Audio/Video conferenze verrà chiesto all'utente, attraverso una finestra Pop-Up, di consentire l'accesso da parte di "Jitsi Meet" alla Webcam ed al Microfono. Tali permessi devono essere consentiti necessariamente affinché si possa utilizzare la stanza di Audio/Video conferenza.

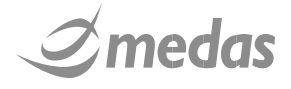

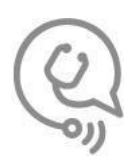

## 8 CREARE UNA RISPOSTA PER UNA RICHIESTA DI TELECONSULTO

L'utente che fa parte di una UdP con ruolo HUB visualizza nella homepage dei "Teleconsulti" nella sezione teleconsulti il tab "Pervenuti". Questo tab contiene le richieste di teleconsulto pervenute alle UdP HUB cui l'utente appartiene.

| T<br>E<br>L<br>E | PERVENUT   | 1         |                   |                |                     |                    |                    |
|------------------|------------|-----------|-------------------|----------------|---------------------|--------------------|--------------------|
| C<br>0           |            | Strumenti | ID Richiesta      | Stato          | Tempo Atteso (risp) | PAZIENTE           | Mittente           |
| N<br>S           | ÷          |           | 00219202100000018 | RICHIESTA R    | 2 ORE               | ALFA1 Luigi        | MEDAS Medico Spoke |
| Ľ                | <b>P</b> 🗨 |           | 00219202100000014 | RICHIESTA R    | 1 GIORNO            | TOMBOLATO Federica | MEDAS Medico Spoke |
| I                | ÷          |           | 00219202100000013 | RICHIESTA R    | 1 GIORNO            | TOMBOLATO Federica | MEDAS Medico Spoke |
|                  | <b>P</b> 🔿 |           | 00219202100000010 | RICHIESTA R    | 1 GIORNO            | TOMBOLATO Federica | MEDAS Medico Spoke |
|                  | <b>P</b> 🗨 |           | 00219202100000010 | RICHIESTA R    | 1 GIORNO            | TOMBOLATO Federica | BAZZECHI SPOKE Lor |
|                  | <b>P</b> 🗨 |           | 00219202100000009 | BOZZA RISPOSTA | 2 ORE               | TEST Test          | MEDAS Medico Spoke |

FIGURA 44: TELECONSULTI PERVENUTI

#### 8.1 APRIRE UNA RICHIESTA DI TELECONSULTO PERVENUTA

Cliccando l'icona " T' l'utente accede al form per la formulazione della risposta. Quando un utente accede al form della produzione della risposta la richiesta viene automaticamente etichettata come "Presa in carico" e gli altri destinatari del teleconsulto non potranno accedere al form per la produzione della risposta.

L'utente può navigare nella richiesta ricevuta attraverso i tab posti nella sezione superiore della pagina di compilazione della riposta. I tab disponibili sono:

- MITTENTE;
- DESTINATARI;
- ALLEGATI;
- UPLOAD FILE;
- UPLOAD DICOM;
- DATI ANAMNESTICI;
- ESAME OBIETTIVO;
- QUESITO;

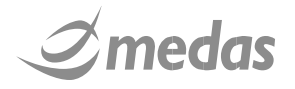

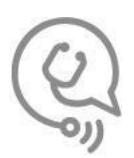

#### 8.2 STEP 1 – VISUALIZZARE IL MITTENTE

Il tab mittente " Mittente " contiene i dati del mittente del teleconsulto. Questo tab viene compilato automaticamente dal sistema. In questa pagina sono presenti i recapiti telefonici e di mail del mittente, con i quali è possibile contattare direttamente il richiedente in caso di necessità.

|          |                        | TELEMEDI        | CINA - RICHIESTA DI D         | EMO 1 - TELECO   | SULTO SCREENI                            | NG 1° TRIN | IESTRE                   |                      |
|----------|------------------------|-----------------|-------------------------------|------------------|------------------------------------------|------------|--------------------------|----------------------|
| PAZIENT  | E                      |                 |                               |                  |                                          |            |                          |                      |
| 2        | PID<br>tlmit2020000000 | 469 (COLL)      | COGNOME e Nome<br>PROVA Prova | Da<br>11         | <b>ta di Nascita</b><br>/07/1950 (aa 69) |            | Codice Fisc<br>AAAAAAAAA | c <b>ale</b><br>AAAA |
| Mittente | Destinatari            | Allegati Upload | File Upload DICOM             | Dati Anamnestici | Esame Obiettivo                          | Quesito    | Risposta                 |                      |
| Nomir    | nativo medico rich     | niedente:       |                               | MEDICO1 Medico   | 01 [Cod. Fisc. MRL                       | SFN91H28   | F205K]                   |                      |
| Azieno   | da:                    |                 |                               | Medas Srl        |                                          |            |                          |                      |
| Unità    | di Progetto:           |                 |                               | Demo Spoke       |                                          |            |                          |                      |
| Riferin  | nenti:                 |                 |                               |                  |                                          |            |                          |                      |
| E        | Email:                 |                 |                               | stefano.merli01@ | gmail.com                                |            |                          |                      |
| C        | Cellulare:             |                 |                               | 3490817058       |                                          |            |                          |                      |
|          |                        |                 |                               |                  |                                          |            |                          |                      |
|          |                        |                 |                               |                  |                                          |            |                          |                      |
|          |                        |                 |                               |                  |                                          |            |                          |                      |
|          |                        |                 |                               |                  |                                          |            |                          |                      |

FIGURA 45: TAB MITTENTE

#### 8.3 STEP 2 – VISUALIZZARE I DESTINATARI

#### Nel tab "

#### Destinatari " sono riportati:

- Tempo desiderato di risposta;
- Unità di progetto destinataria;
- Identificativo dell'episodio clinico
- Medici destinatari.

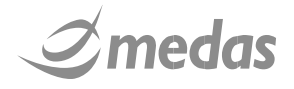

|                                               |                     |                | TELEMEDICINA                  | - RICHIESTA DI TES                           | т           |             |          |  |   |
|-----------------------------------------------|---------------------|----------------|-------------------------------|----------------------------------------------|-------------|-------------|----------|--|---|
|                                               |                     |                |                               |                                              |             |             |          |  |   |
| PAZIENTE<br>PID<br>0021920210000000102 (Auto. |                     | COGNOME O      | <b>e Nome</b><br>D Federica 👌 | <b>Data di Nascita</b><br>23/09/1994 (aa 26) |             |             | ale      |  |   |
| Mittente Des                                  | tinatari Upload Fil | e Upload DICOM | Dati Anamnestici              | Esame Obiettivo                              | Quesito     | Note        | Risposta |  |   |
| empo desidera                                 | to di risposta      | 1 GIORNO       | ~                             | •                                            |             |             |          |  |   |
| nità di Progett                               | 0                   | PA ARNAS       | ~                             |                                              |             |             |          |  |   |
| entificativo ep                               | isodio:             |                |                               | Tipo identificativ                           | o episodio: |             |          |  | ` |
| edico destinat                                | ario                | Cognome        |                               | Nome                                         |             |             | Ruolo    |  |   |
|                                               |                     | Medas          | Medic                         | co HUB                                       | Refer       | rente, Uter | nte      |  |   |

FIGURA 46: TAB DESTINATARI

#### 8.4 STEP 3 – VISUALIZZARE GLI ALLEGATI DELLA RICHIESTA

Premendo il pulsante "Allegati" è possibile accedere agli allegati DICOM e DCE della richiesta caricati da PACS o RIS.

|           | E<br>PID<br>MHPID2020001 | 123 (Master) | COG<br>ALFA    | NOME e Nome<br>1 Luigi 💍 | <b>Data</b><br>10/04/  | Data di Nascita<br>10/04/1972 (aa 48) |          |                | Codice Fiscale<br>LFALGU72D10F205D |        |  |
|-----------|--------------------------|--------------|----------------|--------------------------|------------------------|---------------------------------------|----------|----------------|------------------------------------|--------|--|
| Mittente  | Destinatari              | Allegati     | Upload File    | Upload DICOM             | Dati Anamnestici       | Esame Obiettivo                       | Quesito  | Note           |                                    |        |  |
| Periodo d | li ricerca               |              | Ultimo mese    |                          | ✓ Aggiorna risul       | tati                                  |          |                |                                    |        |  |
| Elenco al | legali:                  |              | Data Creazione |                          |                        | Tipologia Doc                         | umento   |                |                                    |        |  |
|           | 0 🕞                      | 0 1          | 3/01/2021 00:0 | Diario di Tele           | monitoraggio           |                                       |          |                |                                    |        |  |
|           | 0 🕞                      | 0 1          | 1/01/2021 00:0 | 0 Piano Assiste          | nziale Individuale (P/ | AI)                                   |          |                |                                    |        |  |
|           |                          |              |                |                          |                        |                                       |          |                |                                    |        |  |
|           |                          |              |                |                          |                        |                                       |          |                |                                    |        |  |
|           |                          |              |                | 14 (4                    | Pagina 1 di 1 🕨        | FI                                    |          |                | Visualizzati 1 -                   | 2 di 2 |  |
|           |                          |              |                |                          |                        | Salva                                 | in bozza | Firma richiest | a Indietro                         | Esci   |  |

FIGURA 47: ALLEGATI DICOM DA RIS E PACS RICEVUTI

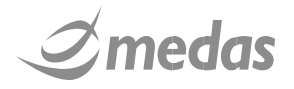

-

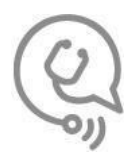

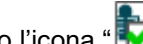

Cliccando l'icona " Parisualizzazione dello studio avverrà tramite finestra pop-up mediante visualizzatore XERO Viewer di Agfa.

Per la descrizione dei principali comandi del viewer si rimanda al relativo documento allegato.

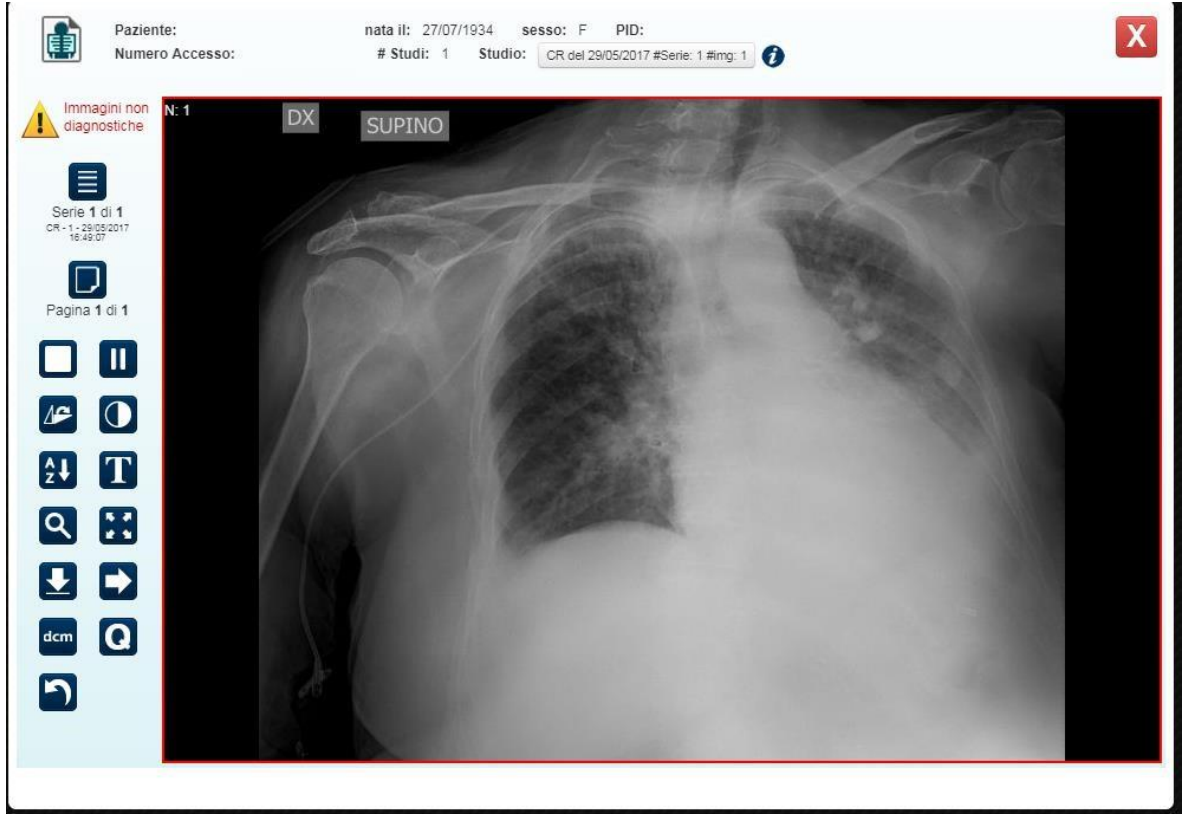

FIGURA 48 VISUALIZZAZIONE ALLEGATI CON IMAGELENS

La visualizzazione di DCE allegati è del tutto analoga a quanto avviene in fase di compilazione della richiesta.

Premendo l'icona " 💷 🗋 🕢 " è possibile visualizzare il contenuto del DCE attraverso il viewer DocLens. Per la descrizione dei principali comandi del viewer DocLens si rimanda al paragrafo 5.5.3.

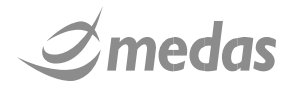

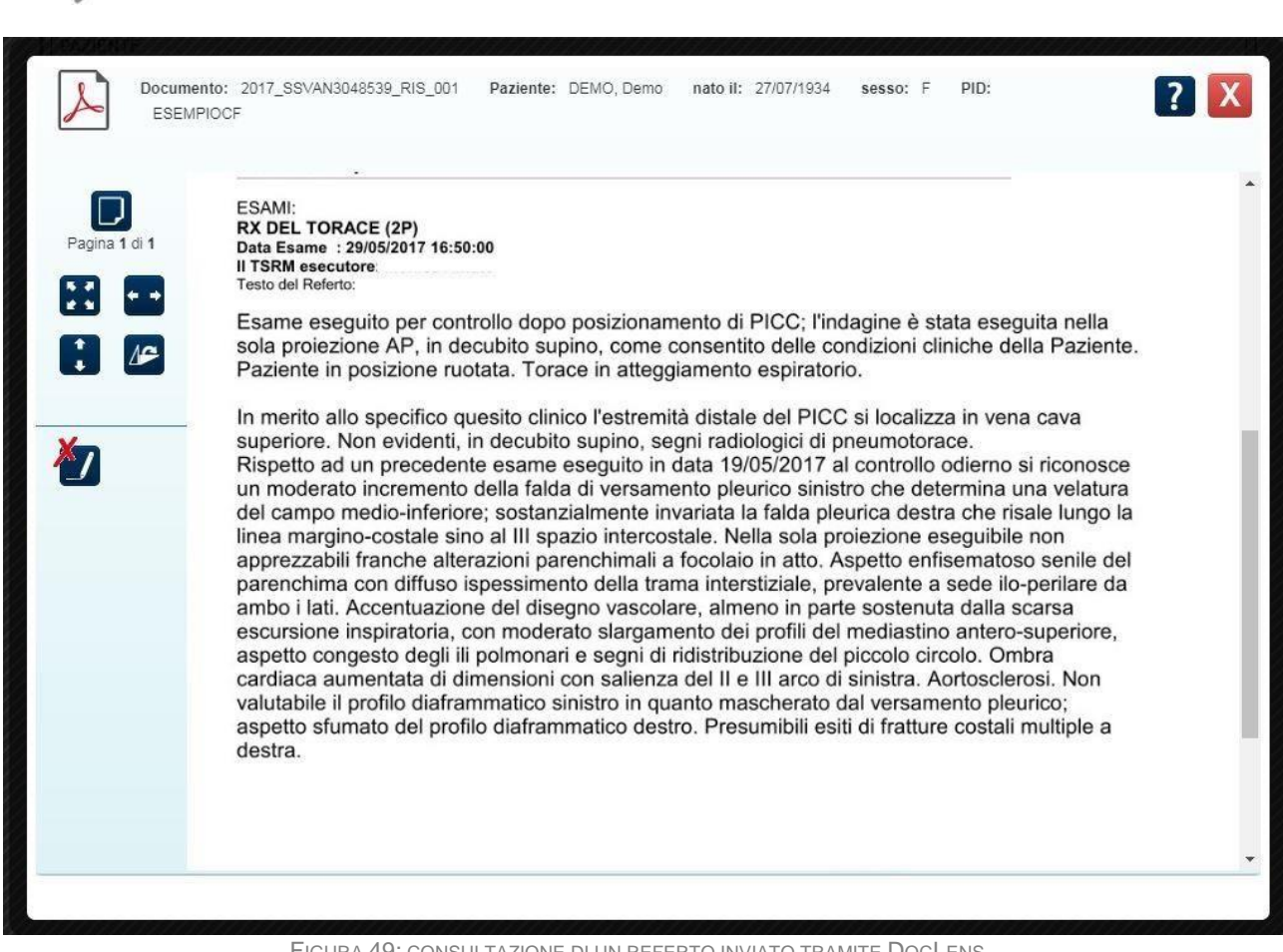

FIGURA 49: CONSULTAZIONE DI UN REFERTO INVIATO TRAMITE DOCLENS

## 8.5 STEP 4 – VISUALIZZARE GLI ALLEGATI CARICATI DA FILE **SYSTEM**

Upload File Nella sezione " è possibile visualizzare i documenti pdf e le immagini .jpeg o .png allegati alla " richiesta. Cliccando sull' icona "Q" è possibile visualizzare gli allegati nel dettaglio.

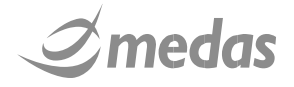

|          | PID<br>tlmit2019000000240 (COLL)      | COGNOME e Nome           | Data di Na:<br>27/07/1934 | scita<br>(aa 84) | Codice Fisc<br>ESEMPIOCF | ale<br>-   |   |
|----------|---------------------------------------|--------------------------|---------------------------|------------------|--------------------------|------------|---|
| Vittente | Destinatari Allegati                  | Upload File Upload DICOM | Dati Anamnestici Es       | ame Obiettivo    | Quesito Note             | Risposta   |   |
| lenco a  | llegati da file system:<br>Firmatario | Autore                   | Provenienza               |                  | Тіро                     | Data       |   |
|          | Non Firmato                           | demo                     | demo                      | Re               | eferto esame laboratorio | 05/03/2019 | C |
|          |                                       |                          |                           |                  |                          |            |   |

FIGURA 50: PAGINA DI VISUALIZZAZIONE DEGLI ALLEGATI GENERICI CARICATI DA FILE SYSTEM

## 8.6 STEP 5 – VISUALIZZARE I FILE DICOM CARICATI DA FILE SYSTEM

Nella sezione " <sup>Upload DICOM</sup>" è possibile vedere gli studi DICOM caricati da File System eventualmente allegati. La visualizzazione di questi studi è del tutto analoga a quanto descritto per gli allegati DICOM provenienti da PACS. Cliccando sull'icona " <sup>®</sup> è possibile visualizzare lo studio DICOM attraverso il visualizzatore XERO Viewer di Agfa.

#### 8.7 STEP 6 - VISUALIZZARE I DATI ANAMNESTICI E L'ESAME OBIETTIVO COMPILATO

Attraverso le sezioni "Dati Anamnestici "ed "Esame Obiettivo" "è possibile visualizzare i campi relativi alle

variabili, che ricordo essere tutte obbligatorie, compilati dall'utente richiedente.

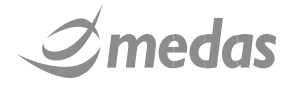

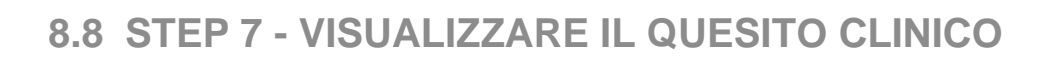

Nella sezione "

Quesito

" il consulente può visualizzare il quesito clinico del teleconsulto.

|                      | E<br>PID<br>MHPID20200012 | 23 (Master) | COG<br>ALF/ | SNOME e Nome<br>A1 Luigi 💍 | <b>Data</b><br>10/04 | <b>di Nascita</b><br>/1972 (aa 48) |         | Codice F   | <b>scale</b><br>2D10F205D |
|----------------------|---------------------------|-------------|-------------|----------------------------|----------------------|------------------------------------|---------|------------|---------------------------|
| Mittente             | Destinatari               | Allegati    | Upload File | Upload DICOM               | Dati Anamnestici     | Esame Obiettivo                    | Quesito | Note       | Risposta                  |
| Quesito C<br>Domanda | linico:<br>di prova       |             |             |                            |                      |                                    |         |            |                           |
| andu                 |                           |             |             |                            |                      |                                    |         |            |                           |
|                      |                           |             |             |                            |                      |                                    |         |            |                           |
|                      |                           |             |             |                            |                      |                                    |         |            |                           |
|                      |                           |             |             |                            |                      |                                    |         |            |                           |
|                      |                           |             |             |                            |                      |                                    |         |            |                           |
|                      |                           |             |             |                            |                      |                                    | Salva   | a in bozza | Firma risposta            |

#### FIGURA 53: QUESITO CLINICO

## 8.9 STEP 8 - PRODURRE LA RISPOSTA, FIRMARLA ED INVIARLA AL RICHIEDENTE

Attraverso la sezione "Risposta", è possibile produrre una risposta per la richiesta pervenuta compilando i due campi obbligatori previsti a livello Form di Risposta:

- Trasferimento paziente (necessità di trasferire o meno il paziente presso altra struttura)
- Testo della risposta

Non è possibile firmare la risposta se tutti i campi obbligatori del form non sono stati compilati.

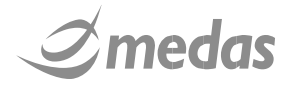

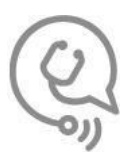

|   | Mittente                   | Destinatari   | Allegati | Upload File | Upload DICOM | Dati Anamnestici | Esame Obiettivo | Quesito | Note       | Risposta   |           |
|---|----------------------------|---------------|----------|-------------|--------------|------------------|-----------------|---------|------------|------------|-----------|
|   | Trasferime                 | ento paziente | •        |             |              | -                |                 |         |            |            | Â         |
| I | Testo liber<br>risposta: + | ro per        |          |             |              |                  |                 |         |            |            |           |
|   | Risposta                   | di prova      |          |             |              |                  |                 |         |            |            |           |
|   | 4                          |               |          |             |              |                  |                 |         |            |            | <b>▼</b>  |
|   |                            |               |          |             |              |                  |                 | Salva   | ı in bozza | Firma risp | osta Esci |
|   |                            |               |          | F           | IGURA 54: FO | RM DI INSERIME   | NTO RISPOSTA    |         |            |            |           |

Una volta compilata la risposta è possibile utilizzare i pulsanti nella striscia in basso a destra:

- "Salva in bozza": per salvare la risposta in stato di bozza in modo che una volta salvata resti disponibile per modifiche successive anche da parte di altri medici della stessa UdP di HUB;
- "Firma risposta": per firmare digitalmente la risposta in modo che venga conseguentemente inviata all'UdP richiedente, tale pulsante viene abilitato automaticamente nel momento in cui il campo "Risposta" viene valorizzato;

Esci

": per annullare la procedura e tornare alla Homepage dell'applicativo.

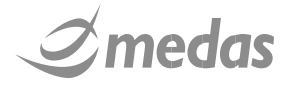

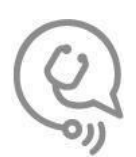

## 9 VISUALIZZARE UNA RICHIESTA O UNA RISPOSTA AD UN TELECONSULTO

Per visualizzare una risposta o una richiesta di teleconsulto inviata è necessario collegarsi alla homepage "Teleconsulti", accedere al tab teleconsulti "Pervenuti" o "Inviati" e selezionare il teleconsulto desiderato. Una

volta selezionato il teleconsulto desiderato e necessario cliccare l'icona "", per accedere ai dettagli del teleconsulto.

| PID                      | COGNOME e Nome | Data di Nascita    | Codice Fiscale   |
|--------------------------|----------------|--------------------|------------------|
| tlmit2019000000288 (Auto | PROVA Prova 🕈  | 19/07/1979 (aa 40) | MZZFNC79L19D612N |

FIGURA 55: ICONE PER ACCEDERE AI DOCUMENTI DI RICHIESTA E DI RISPOSTA

Nella parte superiore della pagina sono presenti i documenti PDF di richiesta e di risposta di teleconsulto.

Cliccando sulle icone "<sup>[]</sup> è possibile visualizzare il documento di richiesta o di risposta del teleconsulto.

I documenti di richiesta e di risposta vengono visualizzati con DocLens, per l'utilizzo dei comandi di DocLens si rimanda al Paragrafo 5.5.3.

È possibile comunque visualizzare rapidamente il contenuto della richiesta e della eventuale risposta nella interfaccia di dettaglio del teleconsulto.

| PAZIENTE                       |                            |                        |                                       |  |  |
|--------------------------------|----------------------------|------------------------|---------------------------------------|--|--|
| PID                            | COGNOME                    | e Nome Data di Nascita | Codice Fiscale                        |  |  |
| tlmit2019000000268             | (Auto PROVA Prova          | 19/07/1979 (aa 40)     | MZZFNC79L19D612N                      |  |  |
| Visualizza (                   | documento di richiesta: 🔀  | Visua                  | alizza documento di risposta: 🝌       |  |  |
|                                | Mittente                   |                        | Destinatari                           |  |  |
| Demo Spoke                     | MERLI Stefano              | Demo Hub               | SPALLA Davide                         |  |  |
|                                |                            |                        | <ul> <li>AUDPDEMO Audpdemo</li> </ul> |  |  |
|                                |                            |                        | MERLI Stefano                         |  |  |
|                                |                            |                        | COLLAUDO Ale                          |  |  |
|                                |                            |                        | MEDICO2 Medico2                       |  |  |
|                                |                            | Alert per mancata pres | a in carico dopo: 2 ORE               |  |  |
| uesito Clinico:                |                            |                        |                                       |  |  |
| necessario trasferimento pre   | sso vostra struttura?      |                        |                                       |  |  |
| isposta:                       |                            |                        |                                       |  |  |
| o, situazione nella norma, rip | etete gli esami tra 48 ore |                        |                                       |  |  |
| enco allegati:                 |                            |                        |                                       |  |  |

FIGURA 56: VISUALIZZAZIONE RAPIDA DELLA RISPOSTA DEL TELECONSULTO

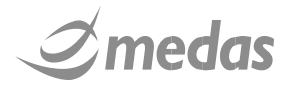

| PAZIENTE<br>PID<br>timit201900000028<br>Visualizza<br>Demo Spoke           | COCNOM<br>38 (Auto PROVA Pr<br>3 documento di richiesta: | 45 - N            |                                                            |                    |                                   |                              |
|----------------------------------------------------------------------------|----------------------------------------------------------|-------------------|------------------------------------------------------------|--------------------|-----------------------------------|------------------------------|
| timit201900000028<br>Visualizza<br>Demo Spoke                              | 88 (Auto PROVA P<br>3 documento di richiesta:            | VIE e Nome        | Data di Nascita                                            |                    | Codice Fiscal                     | e                            |
| Visualizza<br>Demo Spoke                                                   | a documento di richiesta: 🍃                              | rova 💰            | 19/07/1979 (aa 4                                           | 0)                 | MZZFNC79L18                       | 9D612N                       |
| Demo Spoke                                                                 | -                                                        | 2                 | 0                                                          | visualizza docume  | nto di risposta:                  | 7                            |
| Demo Spoke                                                                 | Mittente                                                 |                   |                                                            | Dest               | inatari                           |                              |
|                                                                            | MERLI Stefano                                            | 0                 | Demo Hub                                                   |                    | SPALLA D     AUDPDEM              | avide<br>10 Audodei          |
|                                                                            |                                                          |                   |                                                            |                    | MERLI Ste                         | fano                         |
|                                                                            |                                                          |                   |                                                            |                    | COLLAUD                           | O Ale                        |
|                                                                            |                                                          |                   |                                                            |                    | MEDICO2                           | Medico2                      |
|                                                                            |                                                          |                   | Alert per mancata                                          | presa in carico do | po: 2 ORE                         |                              |
| Juesito Clinico:                                                           |                                                          |                   |                                                            |                    |                                   |                              |
| necessario trasferimento pr                                                | resso vostra struttura?                                  |                   |                                                            |                    |                                   |                              |
| lisposta:                                                                  |                                                          |                   |                                                            |                    |                                   |                              |
| No situazione nella norma ri                                               | ipetete ali esemi tre 48 ore                             |                   |                                                            |                    |                                   |                              |
|                                                                            | pototo gii oozinii tia 40 010                            |                   |                                                            |                    |                                   |                              |
| ienco allegati:                                                            |                                                          |                   |                                                            |                    |                                   |                              |
|                                                                            | Data Creazione                                           |                   |                                                            |                    |                                   |                              |
|                                                                            | 12/03/2018 17:09                                         | Referto radiologi | CO                                                         | logia Documento    |                                   |                              |
|                                                                            | 12/03/2018 17:09                                         | Referto radiologi | co<br>gina () di 1 ->> >=                                  | logia Documento    |                                   | Visualizza                   |
| enco allegati da file system                                               | 12/03/2018 17:09                                         | Referto radiologi | co<br>gina () di 1 ⊨⊳ ⊨i                                   | logia Documento    |                                   | Visualizza                   |
| enco allegati da file system:<br>Firmatario                                | 12/03/2018 17:09                                         | Referto radiologi | gina () di 1 ->> >><br>Provenienza                         | logia Documento    | ipo                               | Visualizz                    |
| lenco allegati da file system:<br>Firmatario<br>Non Firmato                | 12/03/2018 17:09           12/03/2018 17:09              | Referto radiologi | gina 🗍 di 1 🔛 🖬<br>Provenienza<br>prova                    | logia Documento    | ipo<br>acciato ECG                | Visualizz Data 08/05/        |
| lenco allegati da file system:<br>Firmatario<br>Non Firmato<br>Non Firmato | 12/03/2018 17:09       12/03/2018 17:09                  | Referto radiologi | co<br>gina () di 1 >>> >=<br>Provenienza<br>prova<br>prova | logia Documento    | ipo<br>acciato ECG<br>acciato ECG | Visualizz Data 08/05/ 08/05/ |

FIGURA 57: DETTAGLIO TELECONSULTI

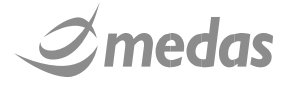

•

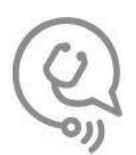

## **10 NOTIFICHE AUTOMATICHE**

TLMIT utilizza un sistema di notifiche che aggiorna gli utenti relativamente ad alcuni eventi che li riguardano. Le notifiche vengono trasmesse via messaggi **SMS e/o E-mail** e ogni utente può decidere e configurare il sistema per ricevere le notifiche in una delle due modalità o in entrambe.

Gli eventi che determinano l'invio delle notifiche sono:

- La firma e il conseguente invio di una richiesta;
- La ricezione di una richiesta di teleconsulto;
- · La ricezione di una richiesta di audiovideo conferenza;
- La ricezione di una richiesta di streaming di esami ecografici;
- La firma e il conseguente invio di una riposta;
- Lo scadere del tempo di risposta l'utente referente della UdP HUB riceverà una notifica di mancata risposta di teleconsulto allo scadere del periodo di tempo indicato dal richiedente in fase di compilazione della richiesta;
- La generazione di una versione sostitutiva di richiesta o di risposta;
- · La generazione di un documento annullativo di una richiesta;
- La generazione di un documento annullativo di una risposta;
- La ricezione di una richiesta di video conferenza.

## 11 MODIFICHE E VERSIONING DI RICHIESTE E RISPOSTE

#### **11.1 MODIFICA DI UNA RICHIESTA DI TELECONSULTO**

Le richieste di teleconsulto possono essere liberamente modificate fino a che esse non sono state sottoscritte con firma digitale ed inviate ai destinatari.

Qualora fosse necessario modificare le richieste già firmate e inviate, il richiedente può agire in due modi:

- a) creare una nuova versione sostitutiva della richiesta;
- b) annullare la richiesta e crearne una nuova.

La modifica delle richieste firmate è consentita fino a quando non è stata prodotta una risposta. Dopo la risposta non è più possibile modificare la richiesta.

Per modificare una richiesta inviata è necessario cliccare l'icona "<sup>1</sup>" presente nella Homepage Teleconsulti nella riga riferita al teleconsulto di interesse. L'utente a questo punto visualizza il riepilogo del teleconsulto.

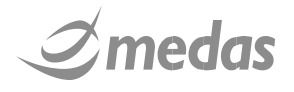

|                                          | COGNOME e Nome          | Data di Nascita              | Codice Fiscale        |
|------------------------------------------|-------------------------|------------------------------|-----------------------|
| timit2019000000109 (Au                   | ito PROVA PROVA PROVA 👌 | 11/06/2014 (aa 5)            | MRLSFN91H28F205K      |
| Visualizza do                            | cumento di richiesta: 🔎 |                              |                       |
|                                          | Mittente                |                              | Destinatari           |
| Demo Spoke                               | AUTOMATICA Firma        | Demo Hub                     | MEDICO1 Medico1       |
|                                          |                         |                              | MEDICO2 Medico2       |
|                                          |                         |                              | MERLI Stefano         |
|                                          |                         | Alert per mancata presa in c | arico dopo: 30 MINUTI |
| Quesito Clinico:                         |                         |                              |                       |
| PROVA PROVA                              |                         |                              |                       |
| Risposta:                                |                         |                              |                       |
| Cenni Anamnestici Sintetici              | PROVA PROVA             |                              |                       |
| mportanti per la Malattia in<br>Consulto |                         |                              |                       |
| Comorbilità di Rilievo                   | PROVA PROVA             |                              |                       |

FIGURA 58: RIEPILOGO RICHIESTA

Cliccando sul pulsante

Sostituisci Richiesta

l'utente viene indirizzato nella finestra di editing della richiesta e potrà quindi modificarla. Per inviare la richiesta modificata l'utente dovrà firmare nuovamente il documento di richiesta.

Cliccando sul pulsante

Annulla Richiesta

la richiesta prodotta viene annullata.

Le modifiche della richiesta dal punto di vista archivistico daranno luogo alla creazione di una nuova versione del documento informatico che sostituisce ed annulla quella precedente. La richiesta originaria e le eventuali versioni sostitutive successive sono tutte conservate nel sistema di conservazione predisposto.

#### **11.2 MODIFICHE DI UNA RISPOSTA DI TELECONSULTO**

Le risposte di teleconsulto possono essere liberamente modificate fino a che esse non sono state sottoscritte con firma digitale ed inviate ai destinatari.

Qualora fosse necessario modificare una risposta già firmata ed inviata, il consulente (analogamente al caso di una richiesta) può procedere a crearne una nuova versione sostitutiva. Non possibile invece nel caso di una risposta effettuarne l'annullamento.

La modifica delle risposte firmate è consentita fino a quando non è stato raggiunto l' "Orizzonte di evasione del teleconsulto", un parametro di progetto che stabilisce per quanto tempo è possibile produrre una risposta o modificare un teleconsulto. Una volta raggiunto l' "Orizzonte di evasione del teleconsulto" non è più possibile modificare la richiesta.

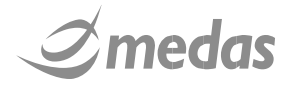

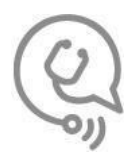

Per modificare una risposta inviata è necessario cliccare l'icona " Presente nella Homepage Teleconsulti nella riga riferita al teleconsulto di interesse. L'utente a questo punto visualizza il riepilogo del teleconsulto.

| PAZIENTE                 |                     |                 |                               |                        |
|--------------------------|---------------------|-----------------|-------------------------------|------------------------|
| PID                      | 0000 (1.1-          |                 | Data di Nascita               | Codice Fiscale         |
| Visual                   | izza documento      | di richiesta: 🔎 | Visualizza (                  | documento di risposta: |
|                          | Mittent             | 0               |                               | Destinatari            |
| Demo Spoke               | 1                   | VIERLI Stefano  | Demo Hub                      | SPALLA Davide          |
|                          |                     |                 |                               | AUDPDEMO Audpdemo      |
|                          |                     |                 |                               | MERLI Stefano          |
|                          |                     |                 |                               | COLLAUDO Ale           |
|                          |                     |                 |                               | MEDICO2 Medico2        |
|                          |                     |                 | Alert per mancata presa in ca | arico dopo: 2 ORE      |
| uesito Clinico:          |                     |                 |                               |                        |
| necessario trasferimente | o presso vostra s   | struttura?      |                               |                        |
| isposta:                 |                     |                 |                               |                        |
| o, situazione nella norm | a, ripetete gli esa | ami tra 48 ore  |                               |                        |
| enco allegati:           |                     |                 |                               |                        |
|                          | Date of             |                 | Tipologia Dog                 | mento                  |

FIGURA 59: RIEPILOGO TELECONSULTO

Sostituisci Risposta

Cliccando sul pulsante " Cliccando sul pulsante " Cliccando sul pulsante " Cliccando sul pulsante " Cliccando sul pulsante " Cliccando sul pulsante " Cliccando sul pulsante " Cliccando sul pulsante " Cliccando sul pulsante il documento di risposta modificata l'utente dovrà firmare nuovamente il documento di risposta.

Le modifiche della risposta dal punto di vista archivistico daranno luogo alla creazione di una nuova versione del documento informatico che sostituisce ed annulla quella precedente. La risposta originaria e le eventuali versioni sostitutive successive sono tutte conservate nel sistema di conservazione predisposto.

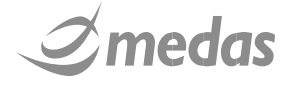